# Release Version 65 [Archive]

Last Modified on 08/06/2025 7:55 am PDT

The release notes in this article correspond to version 65. Screens and logic may have changed in newer versions.

# Accounting

#### GL Batch Processing - AR Period Drop Down List Updated (13821)

The AR Period drop down field in the Pending and Posted tabs of the GL Batch Processing tool have been updated to list all AR periods that have an AR record.

| 4           |           |                  |      | /       |        |           |            |       | • • •                | 0            | D (      | 2 0 |
|-------------|-----------|------------------|------|---------|--------|-----------|------------|-------|----------------------|--------------|----------|-----|
|             | Pending   | In Progress Post |      | Summary |        |           |            |       |                      |              |          |     |
|             | AR PERIOD | Mar 2019 (10)    | ТУРЕ | All     | -      |           |            |       | Search               |              | Q, (3)   | 0   |
|             |           | Mar 2019 (10)    |      | ID      | ERRORS | AR PERIOD | DATE       | COUNT | POS                  | TED BY       |          |     |
| HOME        |           | Apr 2019 (22)    |      | 1000    | Yes    | 2019-03   | 03/01/2019 | 2309  | Navusoft 03/         | 13/2019 7:53 | pm       |     |
|             |           | May 2019 (23)    |      | 1055    | Yes    | 2019-03   | 07/10/2019 | 1     | Sandy Soto (Inactive | ) 07/10/2019 | 11:15 am |     |
| $\odot$     |           | Jun 2019 (19)    |      | 1056    | Yes    | 2019-03   | 07/10/2019 | 3     | Sandy Soto (Inactive | ) 07/10/2019 | 11:23 am |     |
| CUSTOMER    |           | Jul 2019 (38)    |      | 1057    | Yes    | 2019-03   | 07/10/2019 | 2     | Sandy Soto (Inactive | ) 07/10/2019 | 11:25 am |     |
| Ø           |           | Aug 2019 (60)    |      | 1058    | Yes    | 2019-03   | 07/10/2019 | 2     | Sandy Soto (Inactive | ) 07/10/2019 | 11:26 am |     |
| DASHBOARD   |           | Sep 2019 (58)    |      | 1059    | Yes    | 2019-03   | 07/10/2019 | 2     | Sandy Soto (Inactive | ) 07/10/2019 | 11:26 am |     |
|             |           | Oct 2019 (61)    |      | 1060    | Yes    | 2019-03   | 07/10/2019 | 3     | Sandy Soto (Inactive | ) 07/10/2019 | 11:28 am |     |
| CALEC       |           | Nov 2019 (111)   |      | 1061    | Yes    | 2019-03   | 07/10/2019 | 2     | Sandy Soto (Inactive | ) 07/10/2019 | 11:32 am |     |
| JACLS       |           | Dec 2019 (104)   |      | 1062    | Yes    | 2019-03   | 07/10/2019 | 2     | Sandy Soto (Inactive | ) 07/10/2019 | 11:33 am |     |
|             |           | Jan 2020 (300)   |      | 1063    | Yes    | 2019-03   | 07/10/2019 | 1     | Sandy Soto (Inactive | ) 07/10/2019 | 12:29 pm |     |
| OPERATIONS  |           | Feb 2020 (333)   |      |         |        |           |            |       |                      |              |          |     |
|             |           | Mar. 0030 (107)  |      |         |        |           |            |       |                      |              |          |     |
| ACCOUNTING  |           |                  |      |         |        |           |            |       |                      |              |          |     |
| REPORTS     |           |                  |      |         |        |           |            |       |                      |              |          |     |
| ()<br>SETUP |           |                  |      |         |        |           |            |       |                      |              |          |     |
| DATABASE    |           |                  |      |         |        |           |            |       |                      |              |          |     |

Pathway: Accounting > GL Batch Processing

#### Credit Card Expiration- Multiple Screen Enhancements (13856)[Enhancement]

The following enhancements have been made to the Credit Card Expiration tool:

- 1. Added a new Active Services filter with options: All (default), Yes and No.
- 2. Added a new 'Active Services' column to indicate if the credit card is linked to any active services currently being billed for.
- 3. Addition of the 'Send Credit Card Expiration Notification' right-click option. If selected, a credit card expiration notification is immediately sent to the billing contacts on the account. Contacts may receive the notification in either text or email form depending on their notification contact preferences.

| CREDIT CARD EXPIRATION |               |           |                     |                                   |                                |                |                     |
|------------------------|---------------|-----------|---------------------|-----------------------------------|--------------------------------|----------------|---------------------|
| DIVISION               | BILL GROUP    | AUTO PAY  | HAS ACTIVE SERVICES |                                   | Saavh                          | 2              | 0.0                 |
| Al v                   | Al            |           | AI *                |                                   |                                |                | 4.0                 |
| EXPIRATION DATE        | AUTO PAY      | LAST FOUR | Al                  | LAST TRANSACTION                  | ACCOUNT                        | ACCOUNT STATUS | HAS ACTIVE SERVICES |
| 12/31/2021 Expired     | No            | 1260      | Vesi                | Approved \$90.95 on 10/04/2019    | 1304.100 VETS INC              | Active         | No                  |
| 12/31/2021 Expired     | No            | 1260      | No                  | Approved \$90.95 on 10/04/2019    | 3304 100 VETS INC              | Active         | No                  |
| 12/31/2021 Expired     | No            | 1260      | Visa                | Approved \$90.95 on 10/04/2019    | 3304.100 VETS INC              | Active         | No                  |
| 12/31/2021 Expired     | No            | 1260      | Visa                | Approved \$90.95 on 10/04/2019    | 3304-100 VETS INC              | Active         | No                  |
| 12/31/2021 Expired     | No            | 1260      | Visa                | Approved \$90.95 on 10/04/2019    | 3304-100 VETS INC              | Active         | No                  |
| 06/30/2022 Expired     | Scheduled Day | 0587      | Mastercard          | Approved \$0.00 on 01/10/2020     | TROPICANA                      | Active         | Yes                 |
| 06/30/2022 Expired     | Scheduled Day | 0587      | Mastercard          | Approved \$0.00                   | 3 ROPICANA                     | Active         | Yes                 |
| 06/30/2022 Expired     | Scheduled Day | 6587      | Mastercard          | Approved \$0.0                    | 2880 TROPICANA                 | Active         | Yes                 |
| 06/30/2022 Expired     | Scheduled Day | 0587      | Mastercard          | Approved \$0.05 and a market      | 2880 TROPICANA                 | Active         | Yes                 |
| 09/30/2020 Expired     | No            | 1533      | Mastercard          | Approved \$200.04 on 01/15/2020   | 6587 HENRY RINER               | Active         | Yes                 |
| 03/31/2020 Expired     | No            | 4868      | Visa                | Approved \$1,126.61 on 01/15/2020 | 19290 SARASOTA FIRE DEPARTMENT | Active         | No                  |
| 07/31/2020 Expired     | No            | 2405      | Visa                | Approved \$90.95 on 01/15/2020    | 3058 MICHAEL TISDALE           | Credit Hold    | Yes                 |
| 07/31/2020 Expired     | No            | 2405      | Visa                | Approved \$90.95 on 01/15/2020    | 3058 MICHAELTISDALE            | Credit Hold    | Yes                 |
| 07/31/2020 Expired     | No            | 2405      | Visa                | Approved \$90.95 on 01/15/2020    | 3058 MICHAELTISDALE            | Credit Hold    | Yes                 |
| 07/31/2020 Expired     | No            | 2405      | Visa                | Approved \$460.36 on 01/15/2020   | 3058 MICHAELTISDALE            | Credit Hold    | Yes                 |
| 07/31/2020 Expired     | No            | 2405      | Visa                | Approved \$90.95 on 01/15/2020    | 3058 MICHAEL TISDALE           | Credit Hold    | Yes                 |
| 07/31/2020 Expired     | No            | 2405      | Visa                | Approved \$98.12 on 01/15/2020    | 3058 MICHAEL TISDALE           | Credit Hold    | Yes                 |
| 07/31/2020 Expired     | No            | 2405      | Visa                | Approved \$98.12 on 01/15/2020    | 3058 MICHAELTISDALE            | Credit Hold    | Yes                 |
| 06/90/2021 Expired     | No            | 2023      | Mastercard          | Approved \$37.96 on 01/21/2020    | 4213 RYAN MAINTENANCE          | Active         | No                  |
| 06/90/2021 Expired     | No            | 2023      | Mastercard          | Approved \$46.17 on 01/21/2020    | 4213 RYAN MAINTENANCE          | Active         | No                  |

Pathway: Accounting > Credit Card Expiration

# AR Payment Batch - Un-post Logic Updated For Batches That Include Reversed or Transferred Payments (13869)

Logic has been updated to the Un-post option for posted batches. If a posted batch includes at least one payment that was reversed or transferred (includes both full or partial transfers), the batch cannot be un-posted.

|                     |                                    |                  |         |                        |         |                     |                     |                |             |           |                       |                           |                                          |            |           |               |        | -          |
|---------------------|------------------------------------|------------------|---------|------------------------|---------|---------------------|---------------------|----------------|-------------|-----------|-----------------------|---------------------------|------------------------------------------|------------|-----------|---------------|--------|------------|
|                     |                                    |                  |         |                        |         |                     |                     |                |             |           |                       |                           |                                          |            |           |               |        | <b>?</b> ( |
| BATCH 10            | 281 DATE                           | 05/04/2022       |         | DIVISION               | Clearwa | ater                |                     | BANK ACO       | OUNT Cle    | arwater 7 | 99 -                  | AMOUN                     | IT \$ 100.00                             |            | COUNT     | 1 S           | TATUS  | Posted     |
| NOTE                |                                    |                  |         |                        |         | CREATED B           | Y: Navusoft         | m - 05/04/     | 22 7:05 pm  |           |                       | POST                      | ED BY: Navus                             | soft m - 0 | 5/04/22 7 | :10 pm        |        |            |
| Search for A        | ccount/ Site                       |                  |         |                        | Q,      | 🛞 Doub              | le click on sea     | arch result to | o add payme | nt        |                       |                           |                                          |            |           |               |        |            |
| ACCOUNT ID          | STATUS                             |                  | BALANCE | ACCOUN                 | IT NAME |                     |                     |                | SITE ID     |           | SITE I                | AME                       |                                          |            |           | PR            | EVIOUS | ID         |
|                     |                                    |                  |         |                        |         |                     |                     |                |             |           |                       |                           |                                          |            |           |               |        |            |
|                     |                                    |                  |         |                        |         |                     |                     |                |             |           |                       |                           |                                          |            |           |               |        |            |
|                     |                                    |                  |         |                        |         |                     |                     |                |             |           |                       |                           |                                          |            |           |               |        |            |
|                     |                                    |                  |         |                        |         |                     |                     |                |             |           |                       |                           |                                          |            |           |               |        |            |
|                     |                                    |                  |         |                        |         |                     |                     |                |             |           |                       |                           |                                          |            |           |               |        |            |
|                     |                                    |                  |         |                        |         |                     |                     |                |             |           |                       |                           |                                          |            |           |               | 0      |            |
| SORT Ent            | ny Order ͗                         | 15; <del>v</del> |         |                        |         |                     |                     |                |             |           | Search                | or Payme                  | nt in Batch                              |            |           |               | Q      |            |
| ORT Ent             | ry Order ͗<br>NAME                 | 15; <b>*</b>     | s       | TATUS                  |         | BALANCE             | ТҮРЕ                | ERE            | FERENCE     |           | Search ·              | or Payme                  | nt in Batch<br>APPLIEC<br>AMOUNT         | D NOTE     |           | AUTO          | Q      | 0          |
| DRT Ent<br>COUNT ID | ry Order ͗<br>NAME<br>Kristina Car | 15; 💌            | S       | <b>TATUS</b><br>Active |         | BALANCE<br>\$ 71.85 | TYPE                | : RE           | FERENCE     |           | Search ·<br>AMC       | or Payme                  | nt in Batch<br>APPLIEC<br>AMOUNT<br>0.00 | D NOTE     |           | AUTO<br>APPLY | Q      | . 🕲 (      |
| ORT Ent             | ny Order ͛<br>NAME<br>Kristina Car | 15; v            | S       | <b>TATUS</b>           |         | BALANCE<br>\$ 71.85 | <b>TYPE</b><br>Cash | : RE           | FERENCE     |           | Search ·<br>AMC<br>10 | ior Payme<br>DUNT<br>0.00 | nt in Batch<br>APPLIEC<br>AMOUNT<br>0.00 | D NOTE     |           | AUTO<br>APPLY | Q      | . 💿 🕻      |
| CCOUNT ID           | ry Order ͗<br>NAME<br>Kristina Car | 5; v             | S       | <b>TATUS</b>           |         | BALANCE<br>\$ 71.85 | TYPE<br>Cash        | : RE           | FERENCE     |           | Search ·<br>AMC<br>10 | or Payme                  | nt in Batch<br>APPLIEC<br>AMOUNT<br>0.00 | D NOTE     |           | AUTO<br>APPLY | Q      | . 💿 🤇      |
| SORT Ent            | ry Order ͛<br>NAME<br>Kristina Car | npbell           | S       | <b>TATUS</b>           |         | BALANCE<br>\$ 71.85 | TYPE<br>Cash        | : RE           | FERENCE     |           | Search 1              | or Payme                  | nt in Batch<br>APPLIEC<br>AMOUNT<br>0.00 | D NOTE     |           | AUTO<br>APPLY | Q.     | sply       |

Pathway: Accounting > AR Payment Batch

# Payment Batch - Un-post Logic Updated for Credit Card and Electronic Payment Batches (13883)

Previously, the 'Un-post' option was available to un-post credit card and electronic payment batches. This option has been disabled for batches that include credit and electronic payments.

| 2022 - | Sarasota                                                                                           |                                                                                                    | - O                                                      |                                                                      |                                                                  |                                                                                                    | Volded 1<br>\$ 0.00                                                   |                                                                                  |                  |                                                                                                    |
|--------|----------------------------------------------------------------------------------------------------|----------------------------------------------------------------------------------------------------|----------------------------------------------------------|----------------------------------------------------------------------|------------------------------------------------------------------|----------------------------------------------------------------------------------------------------|-----------------------------------------------------------------------|----------------------------------------------------------------------------------|------------------|----------------------------------------------------------------------------------------------------|
| 1      |                                                                                                    | DIVISION                                                                                                    | TYPE                                                     | IS MERCHANT                                                          | STATUS                                                           | 5 DEPOSIT DATE                                                                                     | BANK ACCO                                                             | DUNT DEPOSI<br>CLEARED D                                                         | IT COUNT<br>DATE |                                                                                                    |
|        |                                                                                                    |                                                                                                    |                                                          |                                                                      |                                                                  |                                                                                                    |                                                                       |                                                                                  |                  |                                                                                                    |
|        |                                                                                                    |                                                                                                    |                                                          |                                                                      |                                                                  |                                                                                                    |                                                                       |                                                                                  |                  | ? 😣                                                                                                    |
| - F    | BATCH 987                                                                                          | 7 DATE 10/07/2021                                                                                                    | DIVISION Sar                                             | asota                                                                | BANK                                                             | ACCOUNT Sarasota                                                                                   | 2175 - AMOUN                                                          | IT \$ 5,426.64 COL                                                               | JNT 4 STA        | ATUS Posted                                                                                                    |
|        | NOTE                                                                                               |                                                                                                    |                                                          | COL 4770 014                                                         | University University                                            | (mather) 10/07                                                                                     | 01 10 11 PO/W                                                         | 70 mil                                                                           |                  |                                                                                                    |
|        | NOTE                                                                                               |                                                                                                    |                                                          | CREATED BT:                                                          | UTIKI UTIKI                                                      | own(inacove) - ro/o//                                                                              | 2112.11pm Posts                                                       | ID 81:                                                                           |                  |                                                                                                    |
|        | Search for Ac                                                                                      | scount/ Site                                                                                                    |                                                          | Q 🛞 Double                                                           | click on search re                                               | eault to add payment                                                                               |                                                                       |                                                                                  |                  |                                                                                                    |
|        | ACCOUNT ID                                                                                         | STATUS BALA                                                                                                    | INCE ACCOUNT N                                           | AME                                                                  |                                                                  | SITE ID                                                                                            | SITE NAME                                                             |                                                                                  |                  | PREVIOUS ID                                                                                                    |
|        |                                                                                                    |                                                                                                    |                                                          |                                                                      |                                                                  |                                                                                                    |                                                                       |                                                                                  |                  |                                                                                                    |
|        |                                                                                                    |                                                                                                    |                                                          |                                                                      |                                                                  |                                                                                                    |                                                                       |                                                                                  |                  |                                                                                                    |
|        |                                                                                                    |                                                                                                    |                                                          |                                                                      |                                                                  |                                                                                                    |                                                                       |                                                                                  |                  |                                                                                                    |
|        |                                                                                                    |                                                                                                    |                                                          |                                                                      |                                                                  |                                                                                                    |                                                                       |                                                                                  |                  |                                                                                                    |
|        |                                                                                                    |                                                                                                    |                                                          |                                                                      |                                                                  |                                                                                                    |                                                                       |                                                                                  |                  |                                                                                                    |
|        |                                                                                                    |                                                                                                    |                                                          |                                                                      |                                                                  |                                                                                                    |                                                                       |                                                                                  |                  |                                                                                                    |
|        | SORT Entry                                                                                         | y Order ↓ 🛛 🖛                                                                                                    |                                                          |                                                                      |                                                                  |                                                                                                    | Search for Payme                                                      | ent in Batch                                                                     |                  | Q 🛛 🚺                                                                                                    |
|        | SORT Entry                                                                                         | y Order ↓ *                                                                                                    | STATUS                                                   | BALANCE                                                              | түре                                                             | REFERENCE                                                                                          | Search for Payme                                                      | APPLIED NOTE<br>AMOUNT                                                           | AUTO<br>APPLY    | Q © 🗿                                                                                                    |
|        | SORT Entry<br>ACCOUNT ID                                                                           | y Order ↓ *<br>NAME<br>David Like New Construc                                                                                    | STATUS<br>Credit Hold                                    | <b>BALANCE</b><br>\$ 628.67                                          | TYPE<br>Credit Card                                              | REFERENCE<br>63285821303                                                                           | Search for Payme<br>AMOUNT<br>237.35                                  | APPLIED NOTE<br>AMOUNT<br>237.35                                                 | AUTO<br>APPLY    | Q 🛞 🗿                                                                                                    |
| -      | SORT Entry<br>ACCOUNT ID<br>27545<br>33703                                                         | y Order ↓ *<br>NAME<br>David Like New Construc<br>Vasilly Andrashko                                                               | STATUS<br>Credit Hold<br>Active                          | BALANCE<br>\$ 628.67<br>\$ 674.10                                    | TYPE<br>Credit Card<br>Credit Card                               | REFERENCE<br>63285821303<br>63285332999                                                            | Search for Payme<br>AMOUNT<br>237.35<br>165.85                        | APPLIED NOTE<br>AMOUNT<br>237.35<br>165.85                                       | AUTO<br>APPLY    | Q 🛞 🗿<br>Apply<br>Apply                                                                                                    |
|        | SORT Entry<br>ACCOUNT ID<br>27545<br>33703<br>33338                                                | y Order ↓   NAME David Like New Construc Vasily Andrashko Sarasota County School                                                  | STATUS<br>Credit Hold<br>Active<br>Credit Hold           | BALANCE<br>\$ 628.67<br>\$ 674.10<br>\$ 3,632.88                     | TYPE<br>Credit Card<br>Credit Card<br>Credit Card                | REFERENCE           63285821303           63285332999           63285197550                        | Search for Payme<br>AMOUNT<br>237.35<br>165.85<br>4,913.75            | APPLIED NOTE<br>AMOUNT<br>237.35<br>165.85<br>4,913.75                           | AUTO<br>APPLY    | Q (2)<br>(4)<br>(4)<br>(4)<br>(4)<br>(4)<br>(4)<br>(4)<br>(4)<br>(4)<br>(4                                                                                                    |
|        | SORT Entry<br>ACCOUNT ID<br>27545<br>33703<br>33338<br>4195                                        | y Order ↓   NAME  David Like New Construc  Vasily Andrashko  Sarasota County School  MARK ESTES REMODELL.                         | STATUS<br>Credit Hold<br>Active<br>Credit Hold<br>Active | BALANCE<br>\$ 628.67<br>\$ 674.10<br>\$ 3.632.88<br>\$ 659.48        | TYPE<br>Credit Card<br>Credit Card<br>Credit Card<br>Credit Card | REFERENCE           632855821303           63285532999           63285197550           63285164874 | Search for Payme<br>AMOUNT<br>237.35<br>165.85<br>4,913.75<br>109.69  | ent in Batch APPLIED NOTE AMOUNT 237.35 165.85 4,913.75 109.69                   | AUTO<br>APPLY    | Q, (2) (3)<br>Apply<br>Apply<br>Apply<br>Apply<br>Apply                                                                                                    |
|        | SORT Entry<br>ACCOUNT ID<br>27545<br>33703<br>33338<br>4125                                        | y Order ↓   NAME David Like New Construc Vasily Andrashko Sanasota County School MARK ESTES REMODELL.                             | STATUS<br>Credit Hold<br>Active<br>Credit Hold<br>Active | BALANCE<br>\$ 628.67<br>\$ 674.10<br>\$ 3,632.88<br>\$ 659.48        | TYPE<br>Credit Card<br>Credit Card<br>Credit Card<br>Credit Card | REFERENCE<br>632855821303<br>63285332999<br>63285197550<br>63285164874                             | Search for Payme<br>AMOUNT<br>237.35<br>165.85<br>4,913.75<br>109.69  | ent in Batch<br>APPLIED NOTE<br>AMOUNT<br>237.35<br>165.85<br>4,913.75<br>109.69 | AUTO<br>APPLY    | Q.         Image: Constraint of the second second seco |
|        | SORT Entr<br>ACCOUNT ID<br>27545<br>33703<br>33338<br>4125                                         | y Order ↓   NAME David Like New Construc Vasily Andrashko Sarasota County School MARK ESTES REMODELL.                             | STATUS<br>Credit Hold<br>Active<br>Credit Hold<br>Active | BALANCE<br>\$ 628.67<br>\$ 674.10<br>\$ 3,632.88<br>\$ 659.48        | TYPE<br>Credit Card<br>Credit Card<br>Credit Card<br>Credit Card | REFERENCE<br>63285821303<br>63285332999<br>63285197550<br>63285164874                              | Search for Payme<br>AMOUNT<br>237.35<br>165.85<br>4,913.75<br>109.69  | ent in Batch APPLIED NOTE AMOUNT 237.35 165.85 4,913.75 109.69                   | AUTO<br>APPLY    | Q 🛞 🕄<br>Apply<br>Apply<br>Apply<br>Apply                                                                                                    |
|        | SORT Entry<br>ACCOUNT ID<br>22545<br>33703<br>33338<br>4195                                        | y Order ↓   NAME  David Like New Construct. Vasily Andrashko Sanasota County School MARK ESTES REMODELL.                          | STATUS<br>Credit Hold<br>Active<br>Credit Hold<br>Active | BALANCE<br>\$ 628.67<br>\$ 674.10<br>\$ 3,632.88<br>\$ 659.48        | TYPE<br>Credit Card<br>Credit Card<br>Credit Card                | REFERENCE<br>63285821303<br>63285322992<br>63285197550<br>63285164874                              | Search for Payme<br>AMOUNT<br>237.35<br>165.85<br>4,913.75<br>109.69  | ent in Batch<br>APPUED NOTE<br>237.35<br>165.85<br>4.913.75<br>109.69            | AUTO<br>APPLY    | Q 🛞 🕄<br>Apply<br>Apply<br>Apply<br>Apply                                                                                                    |
|        | SORT         Entry           ACCOUNT ID         27545           33703         33338           4195 | y Order ↓   RAME David Like New Construct. Vasily Andrashko Samasota Oourly School MARK ESTES REMODELL.                           | STATUS<br>Credit Hold<br>Active<br>Credit Hold<br>Active | <b>BALANCE</b><br>\$ 628.67<br>\$ 674.10<br>\$ 3,632.88<br>\$ 659.48 | TYPE<br>Credit Card<br>Credit Card<br>Credit Card                | REFERENCE<br>63285821303<br>63285322992<br>63285197550<br>63285164874                              | Search for Paymo<br>AMOUNT<br>237.35<br>165.85<br>4,913.75<br>109.69  | ent in Batch<br>APUED NOTE<br>AROUNT<br>237.35<br>166.85<br>4,913.75<br>109.69   | AUTO<br>APPLY    | Q. (2)<br>Apply<br>Apply<br>Apply<br>Apply<br>Apply                                                                                                    |
|        | SORT         Entr;           ACCOUNT ID         27545           33703         33338           4195 | Vinder Bulliops: * RAME David Lik New Constitut. Vasilly Andhauhko Samatato County School MARK ESTES REMODELL.                    | STATUS<br>Credit Hold<br>Active<br>Credit Hold<br>Active | <b>BALANCE</b><br>\$ 628.67<br>\$ 674.10<br>\$ 3,632.88<br>\$ 659.48 | TYPE<br>Credit Card<br>Credit Card<br>Credit Card<br>Credit Card | REFERENCE<br>63285821303<br>63285332999<br>63285197550<br>63285164874                              | Search for Payme<br>AMOUNT<br>237.35<br>165.85<br>4,913.75<br>109.69  | eet in Batch APPLIC NOTE AMOUNT 22735 16685 4,91375 109.69                       | OTUA<br>Y199A    | Q. (8)<br>(Apply)<br>(Apply)<br>(Apply)<br>(Apply)                                                                                                    |
|        | SORT Entry<br>ACCOUNT ID<br>27545<br>33703<br>33338<br>4195                                        | Vorder & Ballito St. • • • • • • • • • • • • • • • • • • •                                                                        | STATUS<br>Credit Hold<br>Active<br>Credit Hold<br>Active | <b>BALANCE</b><br>\$ 628.67<br>\$ 674.10<br>\$ 3.632.88<br>\$ 659.48 | TYPE<br>Credit Card<br>Credit Card<br>Credit Card<br>Credit Card | REFERENCE<br>63285821303<br>63285332999<br>63285197550<br>63285164874                              | Search for Payme<br>AMOUNT<br>237.35<br>165.85<br>4,913.75<br>109.69  | ent in Batch APPLID NOTE AMOUNT 23735 10685 431375 109.69                        | OTUA<br>APPLY    | Q (1)<br>Apply<br>Apply<br>Apply<br>Apply                                                                                                    |
|        | SORT Entry<br>ACCOUNT ID<br>27545<br>33703<br>33338<br>4195                                        | y Order & 481595; • •<br>NAME<br>David Like New Constitus.<br>Vasily Andrushio<br>Sansanta Dourly School .<br>MARK ESTES REMODEL. | STATUS<br>Credit Hold<br>Active<br>Credit Hold<br>Active | <b>BALANCE</b><br>\$ 628.67<br>\$ 674.10<br>\$ 3,682.88<br>\$ 659.48 | TYPE<br>Credit Card<br>Credit Card<br>Credit Card<br>Credit Card | REFERENCE<br>63285821303<br>63285332999<br>63285107550<br>63285164874                              | Search for Paymor<br>AMOUNT<br>237.35<br>165.85<br>4,913.75<br>109.69 | eet in Batch APPLED NOTE AMOUNT 23735 165.85 4393275 109.69                      | AUTO<br>APPLY    | Q (1)<br>Apply<br>Apply<br>Apply<br>Apply                                                                                                    |
|        | SORT Entry<br>ACCOUNT ID<br>27545<br>33338<br>4195                                                 | y Order & Belloys, • • • • • • • • • • • • • • • • • • •                                                                          | STATUS<br>Credit Hold<br>Active<br>Credit Hold<br>Active | <b>BALANCE</b><br>\$ 628.67<br>\$ 674.10<br>\$ 3,632.88<br>\$ 659.48 | TYPE<br>Credit Card<br>Credit Card<br>Credit Card<br>Credit Card | REFERENCE<br>0.528592(1303<br>0.528552(399)<br>0.5285(14574)<br>0.5285(14674)                      | Search for Payme<br>AMOUNT<br>237,35<br>165,85<br>4,913,35<br>109,99  | ent in Batch APPLIED NOTE ARROWNT 23735 166.85 4913.75 109.69                    | AUTO             | Q (1) (1) (1) (1) (1) (1) (1) (1) (1) (1)                                                                                                    |
|        | SORT Entry<br>ACCOUNT ID<br>27545<br>33703<br>33338<br>4195                                        | VORDE ABBOSS. *<br>NAME<br>David Like New Construct.<br>Validy Andraichio<br>Saranota County School<br>MARK ESTES REMODELL.       | STATUS<br>Credit Hold<br>Active<br>Credit Hold<br>Active | BALANCE<br>\$ 628.67<br>\$ 674.10<br>\$ 3.632.88<br>\$ 659.48        | TYPE<br>Credit Card<br>Credit Card<br>Credit Card<br>Credit Card | RFFERINCE<br>63285521303<br>63285532999<br>6328510/502<br>63285164874                              | Search for Payme<br>AMOUNT<br>23735<br>16555<br>4,012.75<br>105.69    | ent in Batch APPLED NOTE AMOUNT 237.35 165.85 4913.75 102.69                     | AUTO             | Q (1) (1) (1) (1) (1) (1) (1) (1) (1) (1)                                                                                                    |

Pathway: Accounting > AR Payment Batch

# Credit Card Expiration - Addition of Automatic Notifications (13857)[Enhancement]

A new notification template has been created to notify an account's billing contacts that the credit card on file will soon expire. Notifications are triggered 30 days from, 7 days from and the day of expiration. Billing contacts will receive notifications in the form of either a text or email based on their notification preference setting.

| OTIFICATION TEMPLATE SETUP    |                                                                                                    |                  |         | ł |
|-------------------------------|----------------------------------------------------------------------------------------------------|------------------|---------|---|
| TYPE Credit Card Expiration 👻 |                                                                                                    |                  |         |   |
| NAME                          | DEFAULT SUBJECT TYPE CREATED BY SURVEY TYPE RESPONSE REQUEST TYPE ACT                                                                                                    | IVE PREVIEW      | PREVIEW |   |
| Credit Card Expiration Notice | Credit Card Depiration Notice Credit Card Depiration test/html Do not use Ve                                                                                              | s <u>Preview</u> | Preview |   |
|                               |                                                                                                    |                  |         |   |
|                               | TYPE         Credit Card Explosition         w           MAME         Credit Card Explosition holice         ACTIVE         His           RESPONSE HIGUEST TYPE         w | 1                |         |   |
|                               | Enal Design         Text Network Design           DEGRANAT SURVEY         Control Traffic           Control Traffic         Control Traffic                               |                  |         |   |
|                               | DEFAULT MESSAGE PREVIEW KEY PATHS Sharch Q (3)                                                                                                    |                  |         |   |
|                               | Your @@oreditanthype; credit card ending with @@lastbourdigits; is set to expire on @@expirationdate; account.accountClass.name distriction                               |                  |         |   |
|                               | dato-dato account.bilgroup                                                                                                    |                  |         |   |
|                               | 003dv/sion.logs; chr/> account.billing4ddress.address.ine1                                                                                                    |                  |         |   |
|                               | Objective on city, God vision state; dorb     Deduction city, God vision state; dorb     Deduction city, God vision state; dorb                                           |                  |         |   |
|                               | Oddvision emailpubotic account billing/address city                                                                                                    |                  |         |   |
|                               | account billingAddress postalCode                                                                                                    |                  |         |   |
|                               | account oring/address same                                                                                                    |                  |         |   |
|                               | account billingcontact name                                                                                                    |                  |         |   |
|                               | account.bilingcontact2.email                                                                                                    |                  |         |   |
|                               | account.bilingcontact2.name                                                                                                    |                  |         |   |
|                               | account biling[mail                                                                                                    |                  |         |   |
|                               | account.bilingPhone                                                                                                    |                  |         |   |
|                               | account.id                                                                                                    |                  |         |   |
|                               |                                                                                                    | 11               |         |   |

Pathway: Accounting > Credit Card Expiration; Setup > System > Notification Template - Credit Card Expiration

# AR Payment Batch- Error Message Displays When Attempting to Upload a File (13922)

Previously, an issue was causing an error message to display when a user attempted import a file into AR Payment Batch. This has been fixed.

|                                                       |                                                                                                    | ? 😣                             |
|-------------------------------------------------------|----------------------------------------------------------------------------------------------------|---------------------------------|
| BATCH 10282 DATE 05/18/2022 DIVISIO                   | N Sarasota BANK ACCOUNT Clearwater 799 - AMOUNT \$ 555.22 COUR                                       | NT 1 STATUS Posted              |
| NOTE                                                  | CREATED BY: Navusoft m - 05/18/22 4:47 pm POSTED BY: Navusoft m - 05/18/2                            | 2 4:49 pm                       |
| Search for Account/ Site                              | Q 🛞 Double click on search result to add payment                                                     |                                 |
| ACCOUNT ID STATUS BALANCE ACCO                        | UNT NAME SITE ID SITE NAME                                                                           | PREVIOUS ID                     |
| SORT Entry Order ↓ *<br>ACCOUNT ID NAME ST<br>2670 Ar | SELECT FILE Select file BROWSE PUED NOTE DUNT UND NOT IMPORT CANCEL UN-POST PRINT REPORT VOID IMPORT | Q ⊗ ⓓ<br>AUTO<br>APFLY<br>APPLY |

Pathway: Accounting > AR payment Batch

# **Customer Service Screen**

# Customer AR History-Logic Updated For Invoice Reversals (13834)

Logic has been updated to Customer AR History to prevent the reversal of invoices if the invoice is referenced in a more recent invoice. Only the latest invoice for an account/site can be reversed IF the posting period is still open. Reverse will not display if the invoice cannot be reversed.

| AR HISTO | RY                  |          |           |                   |             |       |           |                |                |      |
|----------|---------------------|----------|-----------|-------------------|-------------|-------|-----------|----------------|----------------|------|
| c        | URRENT              |          | 1-30 DAYS | 31-60 D           | AYS         |       | 61-90 [   | DAYS           | 91-120         | DAYS |
|          | -70.35              |          | 0.00      | 115.7             | 9           |       | 0.0       | 0              | 0.0            | 0    |
|          | • <u>•</u> <u>•</u> | NVOICE A | UTO APPLY | BALANCE WRITE OFF | • CREDIT    | CARDS | ON FIL    | . <u>E(0)</u>  |                |      |
| DATE 🗍   | DUE DATE            | PERIOD   | SITE ID   |                   | TYPE        |       |           |                | REFERENCE N    | 0    |
| 07/01/22 | 07/01/22            | 2022-07  |           |                   | Invoice     |       |           |                | 906040         |      |
| 03/31/22 | 03/31/22            | 2022-03  |           |                   | Invoice     |       | [ ± ]     | View Details / | Adjust Invoice |      |
| 07/13/21 |                     | 2021-07  |           |                   | Payment - C | heck  | *         | Add Custome    | r Request      |      |
|          |                     |          |           |                   |             |       | $\bowtie$ | Email          |                |      |
|          |                     |          |           |                   |             |       | A         | Print          |                |      |
|          |                     |          |           |                   |             |       | C         | Reverse        |                |      |

Pathway: Customer > Search > AR History (Displays in Customer details)

#### AR History – Option to Add/Remove Service Record Line Items for Single Invoices (13941) [Enhancement]

Single invoices generated from a customer's account have been updated to allow users to add or remove service record line items before generating the invoice. With this change, recurring services will display grouped together as one line item and a unique record will display for each manual charge and work order.

| CUMERAT         1-30 DAYS         1-40 DAYS         61-90 DAYS         91-120 DAYS         120-DAYS         120-DAYS         TOTAL           0.00         0.00         0.00         0.00         0.00         0.00         1.666.53         1.666.53           UMM TT OFORM FIRST V         INVOIC         AUTO AFFY         BALENCE MO         STEED         Secth         Q           0.01/12         0.01/2         2022-03         226503         Invoice         576275         304.95         304.95           0.01/12         0.01/2         2021-02         226603         Invoice         576276         369.15         304.95           1091/2         1091/21         1091/21         2021-02         2266002         Invoice         576276         369.15         304.95           1091/21         1091/21         1091/21         1091/21         1091/21         1091/21         1091/21         2021         XetGood         XetGood         XetGood           1091/21         1091/22         2021         XetGood         XetGood         XetGood         XetGood         XetGood         XetGood         XetGood         XetGood         XetGood         XetGood         XetGood         XetGood         XetGood         XetGood         XetGood                                                                                                    | AR HISTO   | DRY        |              |            |              |              |             |                |       |                   |                         |        |            |           | ? 😣        |         | ٦.        |
|----------------------------------------------------------------------------------------------------|------------|------------|--------------|------------|--------------|--------------|-------------|----------------|-------|-------------------|-------------------------|--------|------------|-----------|------------|---------|-----------|
| 0.00         0.00         0.00         0.00         0.00         1.606.93         1.606.93         1.606.93           UMIT TO OPHI FIRMS         Image: Statement Y         Image: Statement Y <thimage: statement="" th="" y<="">         Image: Statement</thimage:> |            | URRENT     |              | 1-30 D     | AYS          |              | 31-60 DA    | rs             |       | 61-90 DAYS        | 91-120 DAYS             | 120+   | DAYS       |           | TOTAL      | 1       |           |
| INIT TO OPEN ITINS         Image: California and and and and and and and and and an                                                                                                    |            | 0.00       |              | 0.00       | )            |              | 0.00        |                |       | 0.00              | 0.00                    | 1,60   | 6.93       |           | 1,606.93   |         |           |
| DATE ↓         DUE DATE         FERDO         STFE ID         TYPE         REFERENCE NO         AMOUNT         APPLIED AMOUNT         BALANCE           0371/22         0231/22         0224-03         3266003         Imvoice         572118         218.09         218.09         218.09           0371/22         01/31/22         2022-01         3266003         Imvoice         876237         304.95         304.95           01/31/22         01/31/22         2022-01         3266002         Imvoice         876236         369.15         309.15           01/31/22         01/31/21         2021         3266002         Imvoice         876236         369.15         309.15           01/31/21         10/31/1         2021         Imvoice         876236         369.15         369.15           01/31/21         10/31/1         2021         Imvoice         876236         369.15         369.15           01/31/21         10/31/1         2021         Imvoice         876236         369.15         369.15           01/31/21         10/31/21         2021         Imvoice         876236         369.15         369.15           01/31/21         10/31/21         10/31/21         10/31/21         10/31/21                                                                                                    | LIMIT TO 0 | OPEN ITEMS | $\checkmark$ | STATE      | MENT -       | <u>B</u> INV |             | JTO APPLY      | BALA  | NCE WRITE OF      | CREDIT CARDS ON FILE    |        |            | Search    | Q. 😒       |         |           |
| 03/91/22       02/91/22       02/20/3       3266002       Invoice       67/8118       216.09       216.09         03/91/22       02/20/23       3266002       Invoice       67/9177       264.04       224.04         01/91/20       01/91/22       02/20/23       3266002       Invoice       67/927       30.49.5       369.15       369.15         01/91/22       01/91/22       02/91/22       02/91/22       02/91/22       3266002       Invoice       67/927       30.49.5       369.15       369.15         01/91/21       10/91/21       10/91/22       02/91/22       02/91/22       02/91/22       02/91/22       10/91/21       10/91/21       10/91/21       10/91/21       10/91/21       10/91/21       10/91/21       10/91/21       10/91/22       10/91/22       10/91/22       10/91/21       10/91/21       10/91/21       10/91/21       10/91/21       10/91/21       10/91/21       10/91/21       10/91/21       10/91/21       10/91/21       10/91/21       10/91/21       10/91/21       10/91/21       10/91/21       10/91/21       10/91/21       10/91/21       10/91/21       10/91/21       10/91/21       10/91/21       10/91/21       10/91/21       10/91/21       10/91/21       10/91/21       10/91/21       10/                                                                                                    | DATE 🗍     | DUE DATE   | PERIO        | D SITE ID  |              |              |             | ГҮРЕ           |       |                   | REFERENCE NO            | AMOUNT | APPLIED AM | OUNT      | BALANCE    |         |           |
| 0931/22       022-03       3266002       Invoice       678117       264.04       264.04         01/12/12       01/31/22       022-01       3266002       Invoice       876257       304.95       304.95         01/31/22       022-01       3266002       Invoice       876257       304.95       306.15         01/31/21       10/31/21       2021       3266002       Invoice       876257       304.95       306.15         01/31/21       10/31/21       2021       3266002       Invoice       876257       304.95       369.15         01/31/21       10/31/21       2021       2021       Invoice       876257       304.95       369.15         01/31/21       10/31/21       2021       2021       Invoice       876257       304.95       369.15         01/31/21       10/31/21       2021       Invoice       876257       304.95       369.15       369.15         01/31/21       10/31/21       2021       Invoice       876257       304.95       369.15       369.15         01/31/21       10/31/20/21       10/31/20/21       Invoice       876257       304.95       369.15       369.15         01/31/20/21       10/31/20/21       10/31/20/21<                                                                                                    | 03/31/22   | 03/31/22   | 2022-        | -03 326600 | 3            |              |             | Invoice        |       |                   | 878118                  | 218.09 |            |           | 218.09     | _       |           |
| 01/31/22       01/31/22       2022-01       3266002       Invoice       876237       304.95       304.95         01/31/22       023/012       0222-01       3266002       Invoice       876236       369.15       369.15         09/31/21       109/31/2       0222-01       3266002       Invoice       876236       369.15       369.15         09/30/21       09/30/21       09/30/21       09/30/21       09/30/21       09/30/21       09/30/21       09/30/21       09/30/21       09/30/21       09/30/21       09/30/21       09/30/21       09/30/21       09/30/21       09/30/21       09/30/21       09/30/21       09/30/21       09/30/21       09/30/21       09/30/21       00/31/20/22       Invoice       800/20/20/20       Taxes         09/30/21       09/30/21       09/30/21       09/30/22       1       Standard Toilet Service       \$115.00       \$0.00       \$8.05         326600/2       06/01/22       0/31/22       1       Standard Toilet Service       \$115.00       \$0.00       \$8.05         326600/2       06/01/22       0/31/22       1       Standard Toilet Service       \$115.00       \$0.00       \$8.05         326600/2       06/01/22       0/31/22       1       Standard Toilet S                                                                                                    | 03/31/22   | 03/31/22   | 2022-        | -03 326600 | 2            |              |             | Invoice        |       |                   | 878117                  | 264.04 |            |           | 264.04     |         |           |
| 013122       013122       2222-01       3266002       Invoice       876236       369.15       369.15         103121       103121       2221       CREATE CUSTOMER INVOICE       CREATE CUSTOMER INVOICE       Invoice       Invoice                                                                                                    | 01/31/22   | 01/31/22   | 2022-        | -01 326600 | 3            |              |             | Invoice        |       |                   | 876297                  | 304.95 |            |           | 304.95     |         |           |
| 1091/21       1091/21       2021         1091/21       1091/21       2021         091/21       1091/21       2021         091/21       091/22       2021         091/22       091/22       2021         091/22       091/22       2021         091/22       091/22       2021         091/22       091/22       2021         091/22       091/22       1091/22         091/22       091/22       0101/22         091/22       091/22       0101/22         091/22       091/22       1         Standard Tollet Service       \$115.00       \$0.00       \$8.05         2265002       0401/22       0430/22       1       Standard Tollet Service       \$115.00       \$0.00       \$8.05         2265002       0401/22       0430/22       1       Standard Tollet Service       \$115.00       \$0.00       \$8.05         2265002       0401/22       0430/22       1       Standard Tollet Service       \$115.00       \$0.00       \$8.05         2265002       0401/22       091/22       1       Standard Tollet Service       \$115.00       \$0.00       \$8.05         2265002       0401/22       10/                                                                                                    | 01/31/22   | 01/31/22   | 2022-        | 01 326600  | 2            | •            |             | Invoice        |       |                   | 876296                  | 369.15 |            |           | 369.15     |         |           |
| 1031/21       1031/21       2021       09/30/21       2021         09/30/21       09/30/21       2021       09/30/21       2021         09/30/21       09/30/21       2021       09/30/21       2021         09/30/21       09/30/21       2021       09/30/21       2021         09/30/21       09/30/21       2021       09/30/21       2021         09/30/21       09/30/21       2021       09/30/21       2021         09/30/21       09/30/21       2021       01/31/21       01/21       01/31/21       01/31/21         09/30/21       09/30/21       2025       01/31/21       01/31/21       01/31/21       01/31/21       01/31/21       01/31/21       01/31/21       01/31/21       01/31/21       01/31/21       01/31/21       01/31/21       01/31/21       01/31/21       01/31/21       01/31/21       01/31/21       01/31/21       01/31/21       01/31/21       01/31/21       01/31/21       01/31/21       01/31/21       01/31/21       01/31/21       01/31/21       01/31/21       01/31/21       01/31/21       01/31/21       01/31/21       01/31/21       01/31/21       01/31/21       01/31/21       01/31/21       01/31/21       01/31/21       01/31/21       01/31/21 <t< td=""><td>10/31/21</td><td>10/31/21</td><td>2021</td><td></td><td></td><td></td><td></td><td></td><td></td><td></td><td></td><td></td><td></td><td></td><td></td><td></td><td>0.0</td></t<>                                                                                                    | 10/31/21   | 10/31/21   | 2021         |            |              |              |             |                |       |                   |                         |        |            |           |            |         | 0.0       |
| 09/30/21       09/30/21       2021         09/30/21       09/30/21       2021         09/30/21       09/30/21       2021         Image: Standard Toles Service       Image: Standard Toles Service       Image: Standard Toles Service         09/30/21       09/30/21       00/1/22       09/30/21       1       Standard Toles Service       Image: Standard Toles Service       Image: St         | 10/31/21   | 10/31/21   | 2021         | CREATE CL  | STOMER       | NVOICE       |             |                |       |                   |                         |        |            |           |            |         |           |
| 09/30/21         09/30/21         20/2         IIII         INFORME INTRE         DB2/2/2/2         IIII         INF Site         IIIII         IIIIIII         IIIIIIIIIIIIIIIIIIIIIIIIIIIIIIIIIIII                                                                                                    | 09/30/21   | 09/30/21   | 2021         |            | -            |              |             | BRIOKE         | DATE  | 00.000000         | This Cha                | _      |            |           |            |         |           |
| ✓         STE ID         START DATE         END DATE         GROSS<br>QTY         NO<br>QTY         QTY         NAME         PO #         AMOUNT         SURCHARGES         TAXES           ✓         Recurring Service 103788 - Standard Toilet Service         1         Standard Toilet Service         \$ 115.00         \$ 0.00         \$ 8.05           2265002         0401722         04/3022         1         Standard Toilet Service         \$ 115.00         \$ 0.00         \$ 8.05           2265002         0501/22         06/3022         1         Standard Toilet Service         \$ 115.00         \$ 0.00         \$ 8.05           2265002         0601/22         06/3022         1         Standard Toilet Service         \$ 115.00         \$ 0.00         \$ 8.05           2265002         08/01/22         08/31/22         1         Standard Toilet Service         \$ 115.00         \$ 0.00         \$ 8.05           2265002         08/01/22         08/31/22         1         Standard Toilet Service         \$ 115.00         \$ 0.00         \$ 8.05           2265002         08/04/22         1         0         1         Delivery Fee         \$ 40.00         \$ 0.00         \$ 2.80           V         Manual Charge 11513         08/02-22 - Dispotal Fee         2265                                                                                                    | 09/30/21   | 09/30/21   | 2021         | BILL TO DA | TE 10/3      | 31/2022      | 1111        | INVOICE        | DATE  | 08/22/2022        | This Site               | Ŧ      |            |           |            |         |           |
| ✓         Recurring Service 103788 - Standard Toilet Service         \$ 115.00         \$ 0.00         \$ 8.05           2265002         04/01/22         04/30/22         1         Standard Toilet Service         \$ 115.00         \$ 0.00         \$ 8.05           2265002         05/01/22         05/31/22         1         Standard Toilet Service         \$ 115.00         \$ 0.00         \$ 8.05           2265002         06/01/22         07/01/22         1         Standard Toilet Service         \$ 115.00         \$ 0.00         \$ 8.05           2265002         06/01/22         07/01/22         1         Standard Toilet Service         \$ 115.00         \$ 0.00         \$ 8.05           2265002         04/01/22         07/01/22         1         Standard Toilet Service         \$ 115.00         \$ 0.00         \$ 8.05           2265002         04/01/22         0/3/1/22         1         Standard Toilet Service         \$ 115.00         \$ 0.00         \$ 8.05           2265002         04/01/22         0/3/1/22         1         Standard Toilet Service         \$ 115.00         \$ 0.00         \$ 8.05           2265002         04/02/22         1         0         1         Delivery Fee         \$ 40.00         \$ 0.00         \$ 8.08           V<                                                                                                    |            |            |              | SITE ID    | STA          | RT DATE      | END DAT     | E GROSS<br>QTY | CHAP  | D QTY<br>RGE<br>Y | NAME                    | PO #   | AI         | MOUNT     | SURCHARGES | TAXES   | TOTAL     |
| 2266002       04/01/22       04/30/22       1       Standard Toilet Service       \$115.00       \$0.00       \$8.05         2266002       06/01/22       05/31/22       1       Standard Toilet Service       \$115.00       \$0.00       \$8.05         2266002       06/01/22       06/30/22       1       Standard Toilet Service       \$115.00       \$0.00       \$8.05         2266002       06/01/22       06/31/22       1       Standard Toilet Service       \$115.00       \$0.00       \$8.05         2266002       08/01/22       08/31/22       1       Standard Toilet Service       \$115.00       \$0.00       \$8.05         2266002       08/01/22       08/31/22       1       Standard Toilet Service       \$115.00       \$0.00       \$8.05         2266002       08/01/22       09/31/22       1       Standard Toilet Service       \$115.00       \$0.00       \$8.05         2266002       08/04/22       1       0       1       Delivery Fee       \$10.00       \$0.00       \$2.80         2266002       08/04/22       1       0       1       Delivery Fee       \$10.00       \$0.00       \$8.08         2266002       08/03/22       1       Disporal Fee       \$115.43       \$0.0                                                                                                    | 5          |            |              | Recurrin   | g Service 10 | 3788 - Sti   | andard Toil | et Service     | 4.    |                   |                         |        |            |           |            |         |           |
| 2256002       05/01/22       05/31/22       1       Standard Toilet Service       \$115.00       \$0.00       \$8.05         3256002       06/01/22       06/30/22       1       Standard Toilet Service       \$115.00       \$0.00       \$8.05         3256002       07/01/22       07/31/22       1       Standard Toilet Service       \$115.00       \$0.00       \$8.05         3256002       09/01/22       09/31/22       1       Standard Toilet Service       \$115.00       \$0.00       \$8.05         3256002       09/01/22       09/30/22       1       Standard Toilet Service       \$115.00       \$0.00       \$8.05         3256002       09/01/22       09/30/22       1       Standard Toilet Service       \$115.00       \$0.00       \$8.05         3256002       09/01/22       09/30/22       1       Standard Toilet Service       \$15.00       \$0.00       \$2.80         3256002       08/04/22       1       0       1       Delivery Fee       \$40.00       \$0.00       \$2.80         3256002       08/04/22       1       0       1       Delivery Fee       \$15.43       \$0.00       \$8.08         3256002       08/02/22       1       Disporal Fee       \$15.43       \$0.00<                                                                                                    |            |            |              | 326600     | 2 04         | /01/22       | 04/30/2     | 2              |       | 1                 | Standard Toilet Service |        |            | \$ 115.00 | \$ 0.00    | \$ 8.05 | \$ 123.05 |
| 2255002       06/01/22       06/30/22       1       Standard Toilet Service       \$115.00       \$0.00       \$8.05         2255002       07/01/22       07/31/22       1       Standard Toilet Service       \$115.00       \$0.00       \$8.05         2255002       08/01/22       08/01/22       08/01/22       1       Standard Toilet Service       \$115.00       \$0.00       \$8.05         2255002       08/01/22       08/01/22       1       Standard Toilet Service       \$115.00       \$0.00       \$8.05         2255002       08/01/22       08/01/22       1       Standard Toilet Service       \$115.00       \$0.00       \$8.05         2255002       08/01/22       10/31/22       1       Standard Toilet Service       \$10.00       \$0.00       \$8.05         2255002       08/04/22       1       0       1       Delivery Fee       \$40.00       \$0.00       \$2.80         2255002       08/04/22       1       0       1       Delivery Fee       \$115.43       \$0.00       \$8.08         2255002       08/02/22       1       Disposal Fee       \$115.43       \$0.00       \$8.08         2255002       08/03/22       1       Account Adjustment       \$(35.00)       \$0.00 <td></td> <td></td> <td></td> <td>326600</td> <td>2 05</td> <td>/01/22</td> <td>05/31/2</td> <td>2</td> <td></td> <td>1</td> <td>Standard Toilet Service</td> <td></td> <td></td> <td>\$ 115.00</td> <td>\$ 0.00</td> <td>\$ 8.05</td> <td>\$ 123.05</td>                                                                               |            |            |              | 326600     | 2 05         | /01/22       | 05/31/2     | 2              |       | 1                 | Standard Toilet Service |        |            | \$ 115.00 | \$ 0.00    | \$ 8.05 | \$ 123.05 |
| 3265002       07/01/22       07/31/22       1       Standard Toilet Service       \$115.00       \$0.00       \$8.05         3265002       08/01/22       08/31/22       1       Standard Toilet Service       \$115.00       \$0.00       \$8.05         3265002       09/01/22       09/01/22       1       Standard Toilet Service       \$115.00       \$0.00       \$8.05         3265002       09/01/22       09/01/22       1       Standard Toilet Service       \$115.00       \$0.00       \$8.05         2265002       09/01/22       09/01/22       1       0       1       Delivery Fee       \$40.00       \$0.00       \$2.80         265002       08/04/22       1       0       1       Delivery Fee       \$40.00       \$0.00       \$2.80         265002       08/04/22       1       0       1       Delivery Fee       \$115.43       \$0.00       \$2.80         265002       08/02/22       1       0       1       Disposal Fee       \$115.43       \$0.00       \$8.08         265002       08/03/22       1       Account Adjustment       \$135.00       \$0.00       \$0.00         265002       08/03/22       1       Account Adjustment       \$135.00       \$0.00                                                                                                    |            |            |              | 326600     | 2 06         | /01/22       | 06/30/2     | 2              |       | 1                 | Standard Toilet Service |        |            | \$ 115.00 | \$ 0.00    | \$ 8.05 | \$ 123.05 |
| 3266002       08/01/22       08/31/22       1       Standard Toilet Service       \$ 115.00       \$ 0.00       \$ 8.05         3266002       09/01/22       09/30/22       1       Standard Toilet Service       \$ 115.00       \$ 0.00       \$ 8.05         3266002       10/01/22       10/01/22       1       Standard Toilet Service       \$ 115.00       \$ 0.00       \$ 8.05         ✓       Work Order 3628365       0.804-22       5 undard Toilet Service       \$ 115.00       \$ 0.00       \$ 2.80         ✓       Monual Charge 11513       0.802-22       1       0       1       Delivery Fee       \$ 40.00       \$ 0.00       \$ 2.80         ✓       Manual Charge 11513       0.802-22       1       0       1       Disposal Fee       \$ 115.43       \$ 0.00       \$ 8.08         ✓       Manual Charge 11514       0.803-22       1       Disposal Fee       \$ 115.43       \$ 0.00       \$ 8.08         ✓       Manual Charge 11514       0.803-22       Account Adjustment       \$ 1035.00       \$ 0.00       \$ 0.00         3266002       08/03/22       1       Account Adjustment       \$ 1035.00       \$ 0.00       \$ 0.00         3266002       08/03/22       1       Account Adjustment <t< td=""><td></td><td></td><td></td><td>326600</td><td>2 07</td><td>//01/22</td><td>07/31/2</td><td>2</td><td></td><td>1</td><td>Standard Toilet Service</td><td></td><td></td><td>\$ 115.00</td><td>\$ 0.00</td><td>\$ 8.05</td><td>\$ 123.05</td></t<>                                                                 |            |            |              | 326600     | 2 07         | //01/22      | 07/31/2     | 2              |       | 1                 | Standard Toilet Service |        |            | \$ 115.00 | \$ 0.00    | \$ 8.05 | \$ 123.05 |
| 3266002         09/01/22         09/20/22         1         Standard Tollet Service         \$ 115.00         \$ 0.00         \$ 8.05           2266002         10/01/22         10/31/22         1         Standard Tollet Service         \$ 115.00         \$ 0.00         \$ 8.05           Work Order 3628365 - 80-422 - Standard Tollet Service         3 0.00         \$ 2.80         \$ 0.00         \$ 2.80           Manual Charge 11513 - 08-02-22 - Disposal Fee         3 0.00         \$ 0.00         \$ 8.08           Manual Charge 11513 - 08-02-22 - Disposal Fee         3 1         Disposal Fee         \$ 115.40         \$ 0.00         \$ 8.08           Manual Charge 11513 - 08-02-22 - Disposal Fee         3 1         Disposal Fee         \$ 10.00         \$ 8.08           Manual Charge 11514 - 08-03-22 - Account Adjustment         3 266002         0 6/03/22         1         Account Adjustment         \$ 0.00         \$ 0.00                                                                                                    |            |            |              | 326600     | 2 08         | /01/22       | 08/31/2     | 2              |       | 1                 | Standard Toilet Service |        |            | \$ 115.00 | \$ 0.00    | \$ 8.05 | \$ 123.05 |
| 3266002       10/01/22       1       Standard Toilet Service       \$ 15.00       \$ 0.00       \$ 8.05         ✓       Work Order 3628365 - 08-04-22 - standard Toilet Service       3266002       08/04/22       1       0       1       Delivery Fee       \$ 40.00       \$ 0.00       \$ 2.80         ✓       Manual Charge 11513 - 08-02-22 - Disposal Fee       3266002       08/02/22       1       Disposal Fee       \$ 115.43       \$ 0.00       \$ 8.08         ✓       Manual Charge 11514 - 08-03-22 - Account Adjustment       3266002       08/03/22       1       Account Adjustment       \$ 0.00       \$ 0.00       \$ 0.00         ✓       Manual Charge 11514 - 08-03-22 - Account Adjustment       \$ 0.00       \$ 0.00       \$ 0.00       \$ 0.00       \$ 0.00         ØE002       08/03/22       1       Account Adjustment       \$ (35.00)       \$ 0.00       \$ 0.00         ØE002       08/03/22       1       Account Adjustment       \$ (35.00)       \$ 0.00       \$ 0.00                                                                                                    |            |            |              | 326600     | 2 09         | /01/22       | 09/30/2     | 2              |       | 1                 | Standard Toilet Service |        |            | \$ 115.00 | \$ 0.00    | \$ 8.05 | \$ 123.05 |
| ✓         Work Order 3628365 - 08-04-22 - Standard Toilet Service           3266002         08/04/22         1         0         1         Delivery Fee         \$ 40.00         \$ 2.80           ✓         Manual Charge 11513 - 08-02-22 - Disposal Fee         2265002         08/02/22         1         Disposal Fee         \$ 115.43         \$ 0.00         \$ 8.08           ✓         Manual Charge 11514 - 08-03-22 - Account Adjustment         3266002         08/03/22         1         Account Adjustment         \$ 0.00         \$ 0.00         \$ 0.00                                                                                                    |            |            |              | 326600     | 2 10         | /01/22       | 10/31/2     | 2              |       | 1                 | Standard Toilet Service |        |            | \$ 115.00 | \$ 0.00    | \$ 8.05 | \$ 123.05 |
| 3266002       08/04/22       1       0       1       Delivery Fee       \$ 40.00       \$ 0.00       \$ 2.80         ✓       Manual Charge 11513 - 08-02-22 - Disposal Fee       3266002       08/02/22       1       Disposal Fee       \$ 115.43       \$ 0.00       \$ 8.08         ✓       Manual Charge 11514 - 08-03-22 - Account Adjustment       ✓       1       Account Adjustment       \$ 3266002       08/03/22       1       Account Adjustment       \$ 0.00       \$ 0.00       \$ 0.00                                                                                                    |            |            |              | Work Or    | der 362836   | 5 - 08-04-   | 22 - Stand  | ard Toilet Se  | rvice |                   |                         |        |            |           |            |         |           |
| ✓         Manual Charge 11513 - 08-02-22 - Disposal Fee           2266002         08/02/22         1         Disposal Fee         \$ 115.43         \$ 0.00         \$ 8.08           ✓         Manual Charge 11514 - 08-03-22 - Account Adjustment         3266002         08/03/22         1         Account Adjustment         \$ 0.00         \$ 0.00         \$ 0.00                                                                                                    |            |            |              | 326600     | 2 08         | /04/22       |             | 1              | 0     | 1                 | Delivery Fee            |        |            | \$ 40.00  | \$ 0.00    | \$ 2.80 | \$ 42.80  |
| 2266002         08/02/22         1         Disposal Fee         \$ 115.43         \$ 0.00         \$ 8.08           ✓         Manual Charge 11514 - 08-03-22 - Account Adjustment         3266002         08/03/22         1         Account Adjustment         \$ 0.00         \$ 0.00         \$ 0.00           GENERATE INVOICE                                                                                                    |            |            |              | Manual     | Charge 1151  | 13 - 08-02   | 2-22 - Disp | osal Fee       |       |                   |                         |        |            |           |            |         |           |
| ✓         Manual Charge 11514 - 08-03-22 - Account Adjustment           3266002         08/03/22         1         Account Adjustment         \$(35.00)         \$ 0.00         \$ 0.00           GENERATE INVOICE                                                                                                    |            |            |              | 326600     | 2 08         | /02/22       |             |                |       | 1                 | Disposal Fee            |        |            | \$ 115.43 | \$ 0.00    | \$ 8.08 | \$ 123.51 |
| 3265002 08/03/22 1 Account Adjustment \$(35.00) \$ 0.00 \$ 0.00                                                                                                    |            |            |              | Manual     | Charge 1151  | 4 - 08-03    | 3-22 - Acco | unt Adjustr    | nent  |                   |                         |        |            |           |            |         |           |
| GENERATE INVOICE                                                                                                    |            |            |              | 326600     | 2 08         | V03/22       |             |                |       | 1                 | Account Adjustment      |        |            | \$(35.00) | \$ 0.00    | \$ 0.00 | \$(35.00) |
| GENERATE INVOICE                                                                                                    |            |            |              |            |              |              |             |                |       |                   |                         |        |            |           |            |         |           |
| GENERATE INVOICE                                                                                                    |            |            |              |            |              |              |             |                |       |                   |                         |        |            |           |            |         |           |
| GENERATE INTOICE                                                                                                    |            |            |              |            |              |              |             |                |       |                   | GENERATE INVOICE        |        |            |           |            |         |           |

Pathway: Customer > Search > AR History (Customer Details) Article: Generate Single Invoice

# Portal - Last Login Time Stamp Recording Incorrect Time (13853)

A fix has been made to the Login History tab in Edit Portal User for account contacts. Previously, when viewing the contact's 'Login Time' from the Login History tab, the time displayed did not match the time displayed in the Details tab or anywhere else the login timestamp displays. This has

been fixed so all timestamps display the same local time of the account.

| EDIT PORTAL USER      |                   | ? | 8 |
|-----------------------|-------------------|---|---|
| Details Login History |                   |   |   |
| ID                    | LOGIN TIME        |   |   |
| 1018                  | 06/29/22 10:30 am |   |   |
|                       |                   |   |   |
|                       |                   |   |   |
|                       |                   |   |   |
|                       |                   |   |   |
|                       |                   |   |   |
|                       |                   |   |   |
|                       |                   |   |   |
|                       |                   |   |   |
|                       |                   |   |   |
|                       |                   |   |   |
| 1                     |                   | _ |   |

Pathway: Customer > Search > Contacts

# Database

# Bulk Update - Division Added to Target Table Field in Bulk Update Tool (13840)[Enhancement]

An enhancement has been made to the target field in the bulk update tool. Division is now an available option in the Target Field drop down when Account has been selected in the Target Table.

| ADD BULK UPDATE B  | ATCH        |        | ?      | 8 |
|--------------------|-------------|--------|--------|---|
| DESCRIPTION        | test        |        |        |   |
| TARGET TABLE       | Account     |        | Ŧ      |   |
| TARGET FIELD       | Division    |        | -      |   |
| UPLOAD SOURCE FILE | Select File |        | BROWSE |   |
|                    | SAVE        | CANCEL |        |   |

Pathway: Database > Bulk Update

# Database - Added an Excel Export option on toolbar (Enhancement) (13915)

We have now added an Excel Export icon in upper right corner of screen.

| Search | Q, 🛞 |   |
|--------|------|---|
|        | -    | - |
|        |      |   |

Pathway: Database > Notification History

# Database - Division Filter added to Drop Down (Enhancement)(13913)

We have added a Division Filter to the Drop Down section at the top left of the screen.

| Notification History       | Ema | il Block List    |                             |           |                               |                                                                   |         |             |                |
|----------------------------|-----|------------------|-----------------------------|-----------|-------------------------------|-------------------------------------------------------------------|---------|-------------|----------------|
| DIVISION                   |     | DATE             | START DATE                  | END DATE  | NOTIFICATION TEMPLATE TYPE    | DELIVERY STATUS                                                   | SENT BY | TYPE        | TO EMAIL       |
| All                        | *   | Custom Range 🛛 👻 | 06/06/202                   | 07/12/202 | All 👻                         | All 👻                                                             | All 👻   | All 👻       | LOAD           |
|                            |     |                  |                             |           |                               |                                                                   |         |             |                |
| SENT ON 👃                  |     | FROM             | 4                           |           | то                            |                                                                   |         | DELIVERY ST | TATUS DIVISION |
| 07/11/22 12:38 pm<br>69340 |     |                  |                             |           |                               |                                                                   |         | Delivered   |                |
| 07/11/22 12:38 pm<br>69341 |     |                  |                             |           | matti<br>Matt<br>2811<br>Navu | new@navusoft.com<br>new Van Doren<br>1<br>soft - Setup -inland    |         | Delivered   |                |
| 07/11/22 12:38 pm<br>69339 |     |                  |                             |           |                               |                                                                   |         | Delivered   |                |
| 07/11/22 12:36 pm<br>69337 |     |                  |                             |           |                               |                                                                   |         | Delivered   |                |
| 07/11/22 12:36 pm<br>69338 |     |                  |                             |           | matt<br>Matt<br>2811<br>Navu  | new@navusoft.com<br>new Van Doren<br>1<br>soft - Setup -Inland    |         | Delivered   |                |
| 07/11/22 12:35 pm<br>69336 |     |                  |                             |           |                               |                                                                   |         | Delivered   |                |
| 07/11/22 8:18 am<br>69335  |     |                  |                             |           |                               |                                                                   |         | Delivered   |                |
| 07/05/22 7:31 am<br>69334  |     |                  |                             |           |                               |                                                                   |         | Delivered   |                |
| 07/05/22 7:29 am<br>69332  |     | mati<br>Navi     | hew@navusoft.com<br>usoft.m |           | matt<br>Matt<br>3436<br>Peon  | new@navusoft.com<br>new Van Doren<br>0001<br><u>y &amp; Crane</u> |         | Delivered   |                |

Pathway: Database > Notification History

# Operations

### Manifest Consolidation -Screen Updates(13965)[Enhancement]

We have now added a drop down check box selection of options and 2 columns to display the Status and Source. Once the status has been changed it will be reflected in the column as well as the source in the column next to it.

| SOURCE |            |               | DESTINATION AII |                                                                                                    | STATUS           | ▼ LOA       | Search      | Q, (8) | 18297 / 6833.15 lb(s) |               |
|--------|------------|---------------|-----------------|----------------------------------------------------------------------------------------------------|------------------|-------------|-------------|--------|-----------------------|---------------|
| ID     | SHIP DATE  | STATUS 🕇      | SOURCE          | TRANSPORTER                                                                                                    |                  | NAL ID      | NOTE        | COUNT  | WEIGHT LBS            | TRANSFER WO # |
| 2486   |            | Open          |                 |                                                                                                    | Open             |             |             | 0      | 0.00                  |               |
| 1630   | 04/27/2021 | Posted        |                 |                                                                                                    | Posted           |             |             | 615    | 6,833.00              |               |
| 1898   | 10/13/2021 | Posted        |                 |                                                                                                    | C Voided         |             |             | 660    | 9,379.00              |               |
| 2151   | 02/01/2022 | Posted        |                 |                                                                                                    | E Shipped        |             |             | 696    | 11,445.00             |               |
| 2186   | 02/08/2022 | Posted        |                 |                                                                                                    | E Ready t        | o snip      |             | 581    | 7,637.00              |               |
| 2354   | 04/19/2022 | Posted        |                 | The second second second second                                                                                 |                  |             |             | 608    | 11,508.00             |               |
| 1803   | 08/24/2021 | Posted        |                 |                                                                                                    |                  |             | Lease Truck | 563    | 7,258.00              |               |
| 2116   | 01/19/2022 | Posted        |                 |                                                                                                    |                  |             |             | 743    | 12,226.00             |               |
| 2279   | 03/22/2022 | Posted        |                 |                                                                                                    |                  |             |             | 692    | 11,164.00             |               |
| 1991   | 11/23/2021 | Posted        |                 |                                                                                                    |                  |             |             | 723    | 11,611.00             |               |
| 1823   | 08/31/2021 | Posted        |                 |                                                                                                    |                  |             |             | 475    | 6,985.00              |               |
| 2387   | 05/03/2022 | Posted        |                 |                                                                                                    |                  |             |             | 591    | 10,222.00             |               |
| 1669   | 06/09/2021 | Posted        |                 |                                                                                                    |                  |             | Lease Truck | 539    | 7,626.00              |               |
| 2231   | 03/01/2022 | Posted        |                 |                                                                                                    |                  |             |             | 687    | 11,142.00             |               |
| 2420   | 05/12/2022 | Posted        |                 | 1000                                                                                                    |                  |             |             | 600    | 11,383.00             |               |
| 1755   | 08/10/2021 | Posted        |                 | The second second second second second second second second second second second second second second second se |                  |             |             | 482    | 8,107.00              |               |
| 1936   | 10/26/2021 | Posted        |                 |                                                                                                    |                  |             |             | 614    | 9,455.00              |               |
| 1963   | 11/09/2021 | Posted        |                 |                                                                                                    |                  |             |             | 575    | 10,280.92             |               |
| 2319   | 04/05/2022 | Posted        |                 |                                                                                                    |                  |             |             | 725    | 12,326.00             |               |
| 2024   | 12/02/2021 | Posted        | 1000            |                                                                                                    |                  |             |             | 317    | 7,720.00              |               |
| 2043   | 12/21/2021 | Posted        |                 |                                                                                                    |                  |             |             | 712    | 11,538.00             |               |
| 2090   | 01/04/2022 | Posted        |                 | The second second second second second second second second second second second second second second second se |                  |             |             | 727    | 12,325.56             |               |
| 1867   | 09/28/2021 | Posted        |                 |                                                                                                    |                  |             |             | 660    | 9,670.00              |               |
| 2205   | 02/15/2022 | Posted        |                 | 1000 Contract (1010)                                                                                            |                  |             |             | 658    | 11,360.00             |               |
| 1659   | 05/19/2021 | Posted        |                 |                                                                                                    |                  |             | Lease Truck | 333    | 5,628.00              |               |
| 1692   | 06/30/2021 | Posted        | 1000            |                                                                                                    |                  | Lease Truck |             | 530    | 7,708.00              |               |
| 1644   | 05/10/2021 | Posted        |                 |                                                                                                    |                  |             |             | 431    | 4,931.00              |               |
| 1721   | 07/20/2021 | Posted        |                 |                                                                                                    |                  |             |             | 528    | 6,859.00              |               |
| 2258   | 03/08/2022 | Posted        |                 |                                                                                                    |                  |             |             | 607    | 9,074.00              |               |
| 1614   | 04/05/2021 | Posted        |                 | The second second second second second second second second second second second second second second second se |                  |             |             | 355    | 4,417.00              |               |
| 1839   | 09/14/2021 | Posted        |                 |                                                                                                    |                  |             |             | 584    | 9,243.00              |               |
| 1791   | 08/10/2021 | Voided        |                 |                                                                                                    |                  |             |             | 0      | 0.00                  |               |
| 2447   | 08/04/2022 | Shipped       |                 |                                                                                                    |                  |             |             | 495    | 9,623.00              |               |
| 1623   | 04/14/2021 | Ready to Shin |                 | THE REPORT OF THE                                                                                               | TTHE WAY BARRIES |             | Lesse Truck | 101    | 2 576 00              |               |

Pathway: Operations > Manifest Consolidation

### Fuel Record - Fields Added to Fuel Record (13929 & 13968)[Enhancement]

The Fuel Records screen has been updated to include the following additional fields:

• Fuel Source - Click within the column and select the fuel source from the drop down options. Fuel sources are

added in Setup > Operations > Fuel Source.

- Fuel Type Click within the column and select the fuel type from the drop down options.
- UOM Click within the column and select the UOM from the drop down options.
- **Cost** Click within the column to enter the fuel rate.
- Attachment Select within the column to attach photos and attachments to the fuel record. Formats allowed: PDF, PNG, JPEG.
- Note Text field to record any notes (if needed).

| FUEL SOURCE SETUP             |                                                                                                    |
|-------------------------------|----------------------------------------------------------------------------------------------------|
| <b>U</b>                      |                                                                                                    |
| ID T NAME OWNER               | HIP ADDRESS                                                                                                    |
| 1000 Valero Externi           | 1544 N Shepherd Dr Houston, IX //008-3/56                                                                       |
| ADD FUEL SOURCE               | 2 🛛                                                                                                    |
| NAME                          |                                                                                                    |
| OWNERSHIP                     | v v                                                                                                    |
| ADDRESS LINE 1 Enter a locati | n                                                                                                    |
| ADDRESS LINE 2                |                                                                                                    |
|                               |                                                                                                    |
| CITY/SIATE/POSIAL CODE        |                                                                                                    |
| PHONE NOTE                    | DRIVER PATHOL LOG IN PRETRIP FIRST LUNCH LUNCH LUNCH LAST TRUCKAMLEAGE PU<br>CLOCK IN SERVICE START START START |
|                               | 110%                                                                                                    |
|                               |                                                                                                    |
|                               | SA Kenneth FUEL RECORD 2 😵                                                                                      |
|                               | Kelvin C                                                                                                    |
|                               | Damy Jo                                                                                                    |
|                               | Chris He<br>Rohert 7 02-3004 Valero Diesel Gallon 5.23 08/16/2021 Aliena So                                     |
|                               | Bill Ranc                                                                                                    |
|                               | Hector R                                                                                                    |
|                               | Edward                                                                                                    |
|                               | lyer zan<br>Daniel A                                                                                            |
|                               | Troy Van                                                                                                    |
|                               | DanyLlo                                                                                                    |
|                               |                                                                                                    |
|                               |                                                                                                    |
|                               |                                                                                                    |
|                               |                                                                                                    |
|                               |                                                                                                    |
|                               |                                                                                                    |
|                               | SAVE CANCEL                                                                                                    |

Pathway: Operations > Dispatch - Route Productivity (View); Setup > Operations > Fuel Source

# Dispatch - Ticket Number Added to Route Disposal Records (13855)

A Ticket Number column has been added to the Route Disposal Records screen and displays the ticket number the driver received from the disposal location.

| ROUTE DISPOSAL   | RECORDS |                    |              |          |          |     |           |            |            | ? 😣 |
|------------------|---------|--------------------|--------------|----------|----------|-----|-----------|------------|------------|-----|
|                  |         |                    |              |          |          |     |           |            |            | •   |
| DATE             | TIME    | LOCATION           | WORK ORDER # | TICKET # | QUANTITY | UOM | MATERIAL  | TOTAL COST | VEHICLE ID |     |
| Thu Jul 14, 2022 | 4:33 pm | Rev Marries Topola | 3544370      | 1234     | 5.96     | Ton | Class III | \$ 327.80  |            | 0 0 |
|                  |         |                    |              |          |          |     |           |            |            |     |
|                  |         |                    |              |          |          |     |           |            |            |     |
|                  |         |                    |              |          |          |     |           |            |            |     |
|                  |         |                    |              |          |          |     |           |            |            |     |
|                  |         |                    |              |          |          |     |           |            |            |     |
|                  |         |                    |              |          |          |     |           |            |            |     |
|                  |         |                    |              |          |          |     |           |            |            |     |
| 1                |         |                    |              |          |          |     |           |            |            |     |
|                  |         |                    |              |          |          |     |           |            |            |     |
|                  |         |                    |              | _        | _        |     |           |            |            |     |
|                  |         |                    |              | c        | LOSE     |     |           |            |            |     |

# Disposal Records- Option to Adjust Total Cost (13970)[Enhancement]

Edit functionality has been added to disposal records for the Total Cost field. Changes made to *Total Cost* will update the Disposal Rate on the disposal record.

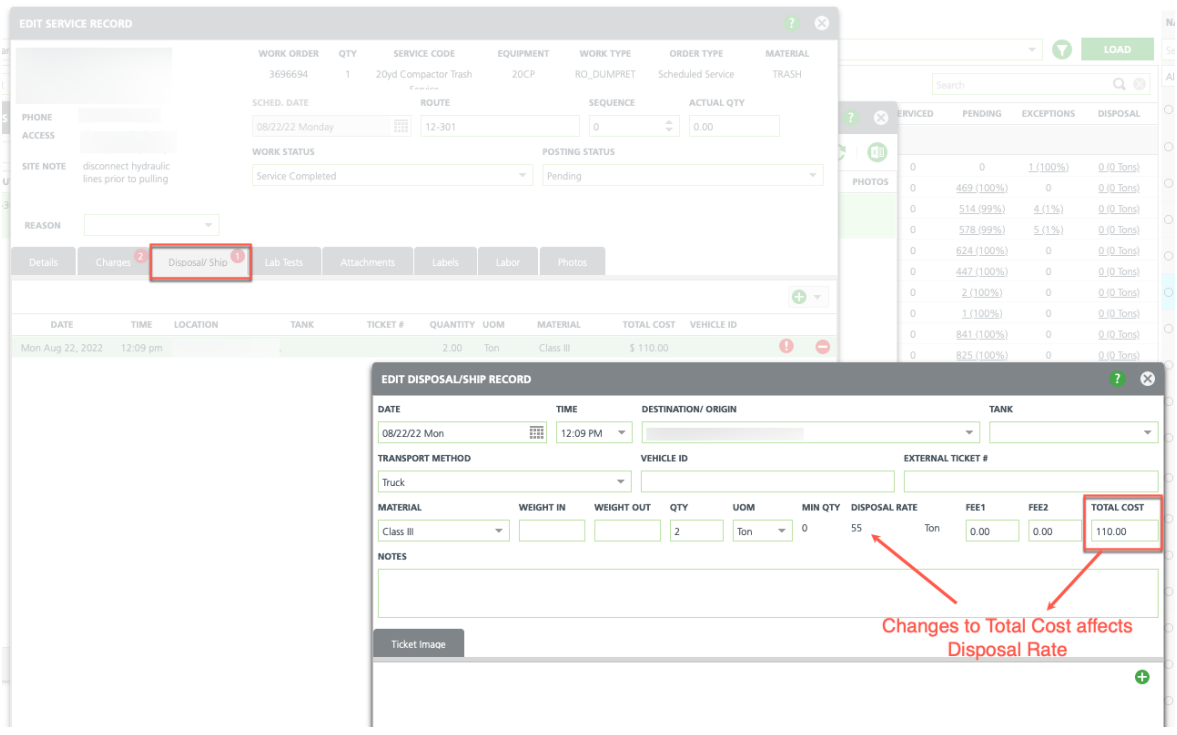

Pathway: Operations > Dispatch

### Driver Timeline - Yard Visit Add to Driver Timeline (13862 & 13854)[Enhancement]

A new feature has been added to track when a driver has visited the yard in the Driver Timeline. This feature requires additional setup in *Setup > Operations > Yard* to identify the yard's location and to establish a geofence radius (meters) that will detect when the truck has entered the yard. In addition, the Yard setup tool includes the ability to manually update the yard's location by pin movement using a Mapping tool.

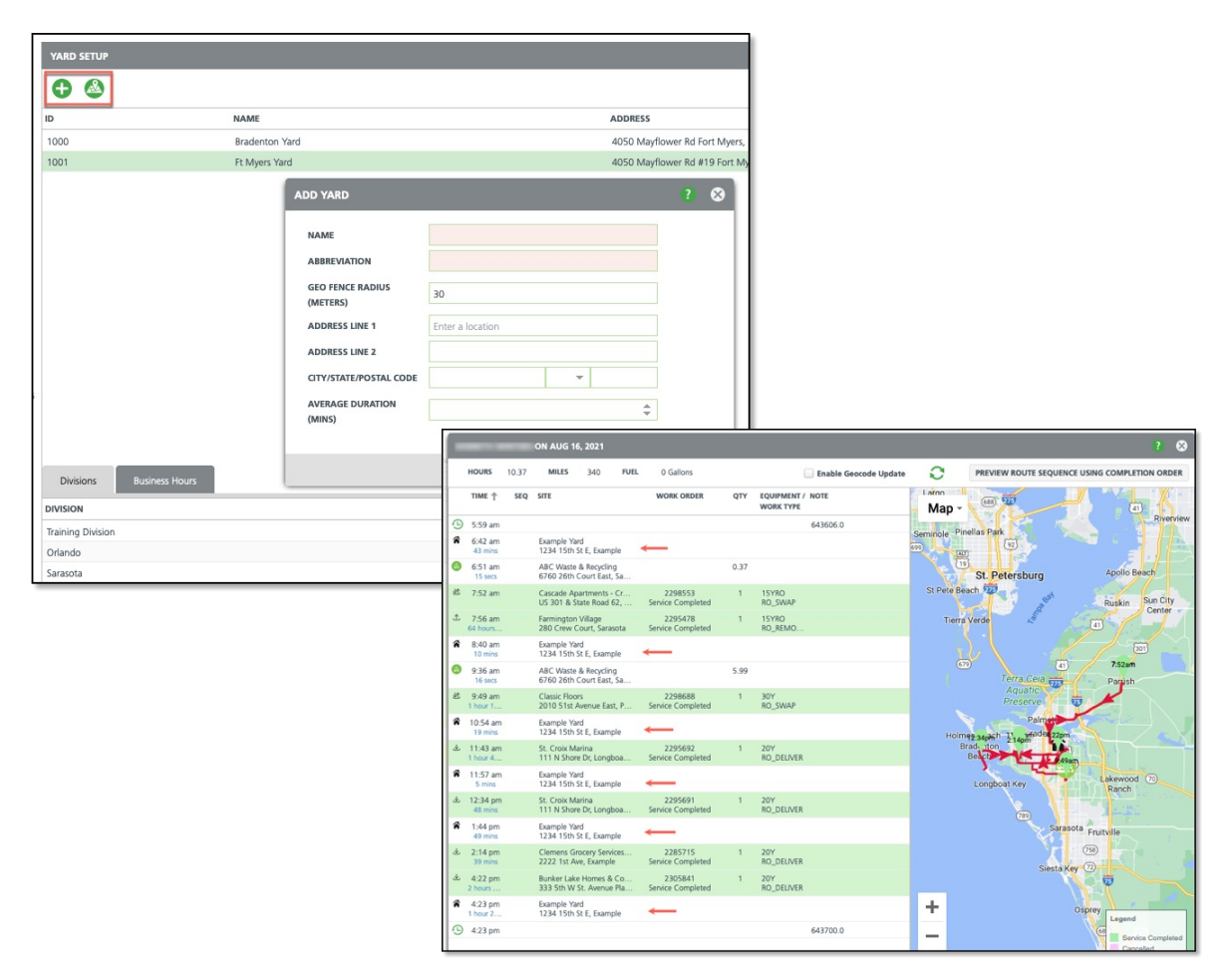

**Pathways:** Setup > Operations > Yard; Operations > Dispatch

# Disposal/Ship Record - Automatic Conversion of the Disposal Rate's UOM to Calculate Cost

Previously, if a driver was provided a disposal ticket in pounds, but the disposal location rates were per ton, the user would manually have to update the Disposal Record to convert to Tons. This has been updated to automatically convert the weight of the Disposal Location/Disposal Rate UOM to match the UOM recorded for the Disposal Record.

Pathway: Drivers Disposal Screen

# Setup

# **Operations - New Alert Notification Type (13389)**[Enhancement]

A new Notification Type 'Service In Progress' has been added to Alerts in *Setup > Work Type*. Customers will receive the 'Service In Progress' notification once the status of the work order has changed from Scheduled to In Progress. To enable the notification:

- Create an email template and attach it to the Notification Type 'Service In Progress'
- Select the green '+' icon for the notification

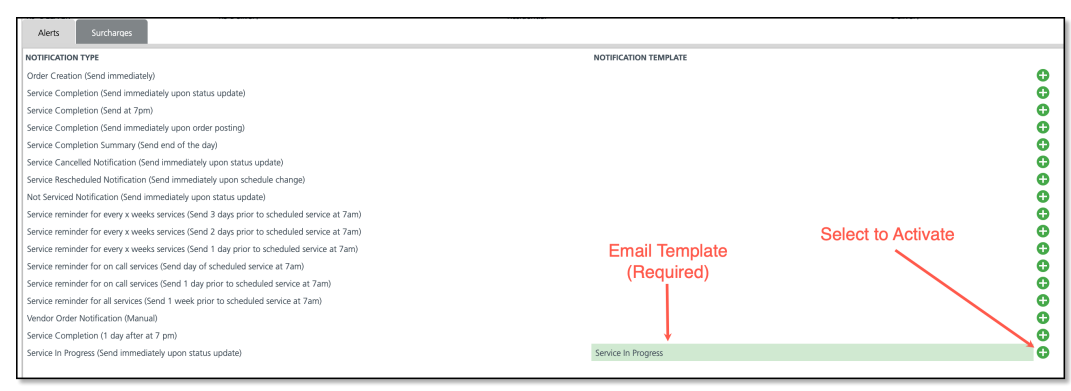

Pathway: Setup > Operations > Work Type

# Service Code - Screen is Experiencing a Longer Load Time (13842)

A performance issue was causing the Service Code screen to take longer to load. This has been fixed.

| SERVICE  | CODE | SETUP                      |                |                  |                   |               |       |                |
|----------|------|----------------------------|----------------|------------------|-------------------|---------------|-------|----------------|
| Ð        | LOB  | All                        | EQUIPMENT TYPE | All              | ▼ MATE            | RIAL TYPE All | v     |                |
| ID       |      | NAME 🕇                     |                | LINE OF BUSINESS | EQUIPMENT TYPE    | MATERIAL TYPE | UOM   | IS TAXABLE TAX |
| RO10T    |      | 10 Yard Open Top Service   |                | Roll Off         | 10 Yard Roll Off  |               | Month | Yes            |
| FL10R    |      | 10 Yard Recycle Service    |                | Commercial       | 10 Yard FL        | Recycle       | Month | Yes            |
| FL10T    |      | 10 Yard Trash Service      |                | Commercial       | 10 Yard FL        | MSW           | Month | Yes            |
| RO15T    |      | 15 Yard Open Top Service   |                | Roll Off         | 15 Yard Roll Off  |               | Month | Yes            |
| RS18R    |      | 18 Gal Recycle             |                | Residential      | 18 Gallon Recycle | Recycle       | Month | No             |
| FL02R    |      | 2 Yard Recycle Service     |                | Commercial       | 2 Yard FL         | Recycle       | Month | Yes            |
| RL02R    |      | 2 Yard Recycle Service     |                | Residential      | 2 Yard RL         | Recycle       | Month | Yes            |
| FL02T    |      | 2 Yard Trash Service       |                | Commercial       | 2 Yard FL         | MSW           | Month | Yes            |
| RL02T    |      | 2 Yard Trash Service       |                | Residential      | 2 Yard RL         | MSW           | Month | Yes            |
| FL02VIPR |      | 2 Yard VIP Recycle Service |                | Commercial       | 2 Yard FL VIP     | Recycle       | Month | Yes            |
| FL02VIPT |      | 2 Yard VIP Trash Service   |                | Commercial       | 2 Yard FL VIP     | MSW           | Month | Yes            |
| CP20T    |      | 20 Yard Compactor Service  |                | Roll Off         | 20 Yard Compac    |               | Month | No             |

Pathway: Setup > Services > Service Code

# Notification Template -New Key Paths added to Proposal Template (13307)[Enhancement]

A new Key Path has been added to the Proposal notification template. When Proposal is selected for the template Type, 'gained\_or\_lost\_competitor' becomes an available option in the Key Path list.

| Image: Image:     | NOTIFI | CATION TEMPLATE SET    | UP                               |                                        |                                |                                |              |      |
|----------------------------------------------------------------------------------------------------|--------|------------------------|----------------------------------|----------------------------------------|--------------------------------|--------------------------------|--------------|------|
| P       MMR       DFAMES SUBJEC       YPF       CONTENT VIEW       CONTENT VIEW       March 200         S1       Image: Content VIEW       March 200       Image: Content VIEW       March 200       March 200                                                                                                    | 0      | TYPE All               | *                                |                                        |                                |                                |              |      |
| ADD NOTRICATION TEMPLATE CONTRICATION TEMPLATE Contribution   S1 Image: Contribution Contribution   S2 Image: Contribution Contribution   S3 Image: Contribution Contribution   S4 Image: Contribution Contribution   S4 Image: Contribution Contribution   S5 Image: Contribution Contribution   S4 Image: Contribution Contribution   S5 Image: Contribution Contribution   S5 Image: Contribution Contribution   S6 Image: Contribution Contribution   S6 Image: Contribution Contribution   S6 Image: Contribution Image: Contribution   S6 <th>ID</th> <th>NAME</th> <th></th> <th>DEFAULT SUBJECT</th> <th></th> <th>ТҮРЕ</th> <th>CONTENT TYPE</th> <th>CREA</th>                                                                                                    | ID     | NAME                   |                                  | DEFAULT SUBJECT                        |                                | ТҮРЕ                           | CONTENT TYPE | CREA |
| 1 Image: stands lands   1 Image: stands lands                                                                                                    |        |                        | ADD NOTIFICATION TEMPLATE        |                                        |                                |                                |              |      |
| 12     YP     YP     Pool     VAR     ACTIVE YP     YP     VAR (PACH)     Rathell     Rathell                                                                                                    | 51     |                        |                                  |                                        |                                |                                | text/html    | Navi |
| 3                                                                                                    | 52     |                        | TYPE Proposal - NAME             |                                        | ACTIVE Yes 👻                   | rvice Agreement                | text/html    | Navi |
| 14     Image: Control training in the control training in the control traini                     | 53     |                        | Emsil Darian Taut Marchae Darian |                                        |                                | n                              | text/html    | Navi |
| 15     Image: Image: Imag                     | 54     |                        | Email Design                     |                                        |                                |                                | text/html    | Navi |
| 56       Noral note       EXX.EXX       NT MORS Out O       Intel Addression O       State of the State O         59                                                                                                    | 55     |                        | DEFAULT SUBJECT                  |                                        | CONTENT TYPE text/html ~       | tement                         | text/html    | Navi |
| 57     DBALKT MISSAGE     DBALKT     MXY MMS     Lot     Q     Action     Action     Action     Minit     Minit       58     S     S <t< td=""><td>56</td><td>Portal invite</td><td></td><td></td><td></td><td>rtal Notification</td><td>text/html</td><td>Navi</td></t<>                                                                                                    | 56     | Portal invite          |                                  |                                        |                                | rtal Notification              | text/html    | Navi |
| 38                                                                                                    | 57     |                        | DEFAULT MESSAGE                  | PREVIEW                                | KEY PATHS lost                 | Q. (8)                         | text/html    | Mich |
| 99                                                                                                    | 58     |                        |                                  |                                        | gained_or_lost_competitor.name |                                | text/html    | Navi |
| 00       00       000000000000000000000000000000000000                                                                                                    | 59     |                        |                                  |                                        | lostreason_id                  |                                | text/html    | Navi |
| n diana (border)   2000<br>Gale                                                                                                    | 60     |                        |                                  |                                        | losttocompetitor_id            | theation                       | text/ntmi    | Navi |
| 10       Indian       Balan       Balan       B                                                                                                    | 61     |                        |                                  |                                        |                                | theation                       | text/ntmi    | Dave |
| 100       100       000       000       000       000       000       000       000       000       000       000       000       000       000       000       000       000       000       000       000       000       000       000       000       000       000       000       000       000       000       000       000       000       000       000       000       000       000       000       000       000       000       000       000       000       000       000       000       000       000       000       000       000       000       000       000       000       000       000       000       000       000       000       000       000       000       000       000       000       000       000       000       000       000       000       000       000       000       000       000       000       000       000       000       000       000       000       000       000       000       000       000       000       000       000       000       000       000       000       000       000       000       000       000       000       0                                                                                                    | 62     |                        |                                  |                                        |                                | bication                       | text/ntml    | Navi |
| 10     Inclusion     Inclusion <td>64</td> <td></td> <td></td> <td></td> <td></td> <td>mpt</td> <td>text/html</td> <td>Nine</td>                                                                                                    | 64     |                        |                                  |                                        |                                | mpt                            | text/html    | Nine |
| Indiana     Calcing     Calcing                                                                                                    | 65     |                        |                                  |                                        |                                | ification                      | text/html    | Mich |
| 88       Blank Register         68       Blank Register         68       Blank Register         70       Ext Gender Symmett         70       Text Funder Sweice G         71       Text Funder Sweice G         72       Text Gender Sweice G         73       Text Sweice Reference G         74       Text Sweice Reference G         75       Text Sweice Reference G         76       Text Sweice Reference G         77       Text Verder Sweice G         78       Text Verder Sweice G         78       Text Verder Sweice G         78       Text Verder Sweice G         78       Text Verder Sweice G         78       Text Verder Sweice G         78       Text Verder Sweice G         78       Text Verder Sweice G         79       Text Verder Verder G         78       Text Verder Verder G         79       Text Verder Verder G         79       Text Verder Verder G         78       Text Verder Verder G         79       Text Verder Verder G         79       Text Verder Verder G         79       Text Verder Verder G         79       Text Verder Verder G <td>66</td> <td></td> <td></td> <td></td> <td></td> <td>fication</td> <td>text/html</td> <td>Mich</td>                                                                                                    | 66     |                        |                                  |                                        |                                | fication                       | text/html    | Mich |
| <ul> <li>Blank Inergiale</li> <li>Blank Inergiale</li> <li>Bla</li></ul>                                                                                                    | 67     |                        |                                  |                                        |                                | fication                       | text/html    | Mid  |
| <ul> <li>decined payment</li> <li>Test Casta (form</li> <li>Test Casta (form</li> <li>Test Service (for the Service (for the S</li></ul> | 68     | Blank Template         |                                  |                                        |                                |                                | text/html    | Mid  |
| 10     Test Contact form<br>17     Test Contact form<br>17     Test Contact form<br>17     Test Contact form<br>17     Test Contact form<br>17     Test Contact form<br>17     Test Contact form<br>17     Test Contact form<br>17     Test Contact form<br>17     Test Contact form<br>17     Test Contact form<br>17     Test Contact form<br>17     Test Contact form<br>17     Test Subscription Test<br>17     Test Subscription Test<br>17     Test Subscr                                                                                                    | 69     | declined payment       |                                  |                                        |                                | ment                           | text/html    | Dave |
| 1     Test Future Services     es Calendar     test other       12     Lest offer all     Lest offer all     Test Future Services       14     Lest offer all     Lest offer all     Test future Services       15     Lest offer all     Lest offer all     Test future Services       16     Lest offer all     Lest offer all     Lest offer all       17     Lest offer all     Lest offer all     Lest offer all       17     Lest offer all     Lest offer all     Lest offer all       17     Lest offer all     Lest offer all     Lest offer all       17     Lest offer all     Lest offer all     Lest offer all       17     Lest offer all     Lest offer all     Lest offer all       18     Celet All Explanto Notice     Celet Cele Explanto Notice     Celet Cele Explanto Notice       19     Lest offer all     Celet Cele Explanto Notice     Celet Cele Explanto Notice     Celet Cele Explanto Notice       19     Lest offer all     Celet Cele Explanto Notice     Celet Cele Explanto Notice     Celet Cele Explanto Notice                                                                                                    | 70     | Test Contact Form      |                                  |                                        |                                |                                | text/html    | Dave |
| 12     tet spranten note       13     tet streine       14     tet streine       15     tet streine       16     tet streine       17     tet streine       17     tet streine       18     tet streine       19     Cells tet streine       18     Cells tet streine       18     Tet streine       19     Cells tet streine       19     Cells tet streine       19     Cells tet streine       19     Cells tet streine       19     Cells tet streine       10     Tet streine       10     Tet streine       10     Tet streine       10     Tet streine       10     Tet streine       10     Cells tet streine       10     Cells tet streine       10     Cells tet streine       10     Cells tet streine       10     Cells tet streine       10     Cells tet streine       10     Tet streine       10     Tet streine       10     Tet streine       10     Tet streine       10     Tet streine       10     Tet streine       10     Tet streine       10     Tet streine                                                                                                    | 71     | Test Future Services   |                                  |                                        |                                | xes Calendar                   | text/html    | Dave |
| 13       test other         14       test sincia notificata         15       test sincia notificata         16       test sincia notificata         17       test sincia notificata         17       test sincia notificata         17       test sincia notificata         17       test sincia notificata         17       test sincia notificata         17       test sincia notificata         17       test sincia notificata         17       test sincia notificata         18       Pre-Payment Request         19       Credit Card Expiration Notice         19       Credit Card Expiration Notice         19       Credit Card Expiration Notice         19       Credit Card Expiration Notice         10       Customer Poral Notification       test shrinel         10       Customer Poral Notification       test shrinel         10       Customer Poral Notification       test shrinel                                                                                                    | 72     | test operations notif  |                                  |                                        |                                | 4otification                   | text/html    | Nava |
| 74     test since notification       75     test since notification       76     test since notification       77     test sin notification       78     test sin notification       78     test sin notification       78     test sin notification       78     Charle Notification       78     Test sindor work out       78     Test sindor work out       78     Test sindor work out       78     Charle Notification Notice       78     Credit Carle Expiration Notice       78     Credit Carle Expiration Notice       78     Credit Carle Expiration Notice       78     Credit Carle Expiration Notice       79     Credit Carle Expiration Notice       70     Credit Carle Expiration Notice       78     Credit Carle Expiration Notice                                                                                                    | 73     | test other             |                                  |                                        |                                |                                | text/html    | Dave |
| 175     test site nonflication     nn     test shifter     Dit       176     test windor service of     ac Clange Marcation     test windor windor     Dit       176     test windor windo of     ac Clange Marcation     test windor windor     Dit       178     test windor windo of     Control test windor windo of     Control test windor windor     test windor windor     Dit       178     Test windor windo of     Pre-Payment Recept     Wink Onder In-Payment Recept     test/hint     Na       178     Credit Card Expraision Notice     Credit Card Expraision Notice     Credit Card Expraision     test/hint     Na       179     Credit Card Expraision Notice     Customer Potal Notification     test/hint     Na       179     Credit Card Expraision Notice     Customer Potal Notification     test/hint     Na                                                                                                    | 74     | test service notificat |                                  |                                        |                                | ication / Reminder             | text/html    | Dave |
| No.     SAVE     ac Charge Notification     text-thm     Dure       77     text-wordx work out     The Payment Regult     Statution     Text-thm     Dure       78     Pre-Payment Regult     Work Order Pre-Payment Regult     Statution     Text-thm     No.       79     Credit Card Expiration Notice     Credit Card Expiration Notice     Credit Card Expiration     Text-thm     No.       50     For Tart Invitation     Customer Portal Notification     text-thm     No.                                                                                                    | 75     | test site notification |                                  |                                        |                                | ion                            | text/html    | Dave |
| 77     test vendor work org     Conter NetOfication     test/html     Div       78     The Payment Request     Work Order IN-Payment Request     test/html     Nat       79     Credit Card Expiration Notice     Credit Card Expiration Notice     Credit Card Expiration Notice     test/html     Nat       50     Protal Inviation     Cutomer Portal Notification     test/html     Nat                                                                                                    | 76     | test vendor service of |                                  | CANT                                   |                                | ce Change Notification         | text/html    | Dave |
| Pre-Payment Request         Work Order Pre-Payment Receipt         texthtml         Nar           79         Credit Card Expiration Notice         Credit Card Expiration         Expiration         E                                                                                                    | 77     | test vendor work on    |                                  | SAVE                                   |                                | c Order Notification           | text/html    | Dave |
| 79         Credit Card Expiration Notice         Credit Card Expiration Notice         Credit Card Expiration         texthtml         Do           50         Portal Invitation         Customer Portal Notification         texthtml         No                                                                                                    | 78     |                        |                                  | Pre-Payment Request                    |                                | Work Order Pre-Payment Receipt | text/html    | Navi |
| 50 Potal hiviation Custome Potal Notification texhtmel Na                                                                                                    | 79     | Credit Card Expiration | n Notice                         | Credit Card Expiration Notice          |                                | Credit Card Expiration         | text/html    | Do r |
|                                                                                                    | 50     |                        |                                  | Portal Invitation                      |                                | Customer Portal Notification   | text/html    | Navi |
| 2 Onion Waste Solutions Proposal for your review Proposal / Service Agreement textmtmil Nat                                                                                                    | 2      |                        |                                  | Orion Waste Solutions Proposal for you | review                         | Proposal / Service Agreement   | text/html    | Navi |

# Equipment Type (Services Setup)- Capacity Planning Volume UOM not saving (13889)

Previously, when a user tried to update the 'Capacity Planning Volume UOM' field in the Equipment Type setup editor, an error triggered and the field did not save. This has been fixed.

| 10YR0        | 10 Yard Roll Off      | Roll Off       | UPDATE EOUIPMENT TYPE        |                |   |        |
|--------------|-----------------------|----------------|------------------------------|----------------|---|--------|
| 12YRO        | 12 Yard Roll Off      | Roll Off       |                              |                | - | •      |
| 13CP         | 13 Yard Compactor     | Roll Off       | EQUIPMENT ID                 | 2Y             |   |        |
| 15YRO        | 15 Yard Roll Off      | Roll Off       |                              |                |   |        |
| 1Y           | 1 Yard                | Front End Load | NAME                         | 2 Yard         |   |        |
| 20CP         | 20 Yard Compactor     | Roll Off       | ABBREVIATION                 |                |   |        |
| 20Y          | 20 Yard Roll Off      | Roll Off 2     | LOP                          | Front End Load |   |        |
| 25CP         | 25 Yard Compactor     | Roll Off       | LOB                          | Front End Load |   |        |
| 2Y           | 2 Yard                | Front End Load | VOLUME                       | 2.00           |   |        |
| 30CP         | 30 Yard Compactor     | Roll Off       | VOLUME UOM                   | Cubicyard      |   |        |
| 30Y          | 30 Yard Roll Off      | Roll Off 3     |                              |                |   |        |
| 34CP         | 34 Yard Compactor     | Roll Off 3     | CAPACITY PLANNING VOLUME     |                |   |        |
| Accounting   | rd Compactor          | Roll Off       | CAPACITY PLANNING VOLUME UOM | - 0            |   |        |
| Customer     | ►d                    | Front End Load | FOUIPMENT CLASS              | El 🗸           | 7 |        |
| Documents    | Ind Compactor         | Roll Off 1     | Equilibrium CERUS            |                |   |        |
| Operations   | ▶ ⊧rd Roll Off        | Roll Off       | DISPLAY ON SCAN MANIFEST     | No             |   |        |
| Products     | ▶ nt                  | 8 - 18.        | MAX WEIGHT                   | ÷              |   |        |
| Report Forma | ats                   |                | TARE WEIGHT                  |                |   |        |
| Sales        | >                     |                | TARE WEIGHT                  |                |   |        |
| Services     | Available Charge Code |                | TARE WEIGHT UOM              | -              |   |        |
| System       | Available Services    |                | IS SERIALIZED                | No             |   |        |
|              | Bundle                |                |                              |                |   |        |
|              | Charge Code           |                | EXTERNAL ID                  |                |   |        |
|              | Default Pricing       |                | SERVICE SECONDS PER UNIT     |                |   |        |
|              | Equipment Type        |                | ENABLE AS GROUP LABEL        | No             |   |        |
|              | Ext Code Mapping      |                |                              |                |   |        |
|              | Line of Business      |                |                              |                | 1 | Saved. |

Pathway: Setup > Service > Equipment Type

# Dispatch - Reschedule Notifications Not Sending For Bulk Reschedules (11483)

When rescheduling multiple service records at the same time from the Services List in Dispatch, reschedule notifications were not generating. This has been fixed.

| SER | SERVICES LIST |                                                                                                    |  |  |  |  |  |  |
|-----|---------------|----------------------------------------------------------------------------------------------------|--|--|--|--|--|--|
| Dis | patch         | <ul> <li>Select Print Format</li> <li>Set POSTING</li> <li>Set POSTING</li> <li>EDIT</li> <li>PRINT COMPLETED</li> </ul> |  |  |  |  |  |  |
|     | ROUTE         | SEQ T ORDER NOTE LOCATION SCHEDULED DATE WO# WO TYPE                                                                     |  |  |  |  |  |  |
|     | COR 101       | Thu 08/11/22 4128227 Scheduled Service                                                                                   |  |  |  |  |  |  |
|     | COR 101       | Thu 08/11/2       4123556       Scheduled Service         EDIT SERVICE RECORD(S)       ?       Service                   |  |  |  |  |  |  |
|     | COR 101       | ROUTE COR 101 2 4123558 Scheduled Service                                                                                |  |  |  |  |  |  |
|     | COR 101       | SCHEDULED DATE 08/12/2022     12 4123563 Scheduled Service     * Only services with status of Scheduled, In Progress,    |  |  |  |  |  |  |
|     | COR 101       | or Do Not Service status will be updated 2 4123626 Scheduled Service                                                     |  |  |  |  |  |  |
|     | COR 101       | 2 4123657 Scheduled Service                                                                                              |  |  |  |  |  |  |

Pathway: Operations > Dispatch (Services List)